| •                 |                                                                         | Pagina  | Elaboración   | - 0   |
|-------------------|-------------------------------------------------------------------------|---------|---------------|-------|
|                   | SISTEMA INTEGRAL ADMINISTRATIVO DE<br>CONTRALORIAS DE ESTADO<br>(SIACE) | 1/ 32   | 07/06/2017    |       |
| SISTEMA NACIONAL  | MANUAL DE USUARIO                                                       | Versión | Actualización | SIACE |
| de controt listat | MODULO DE DENUNCIAS                                                     | 1.0     | -             |       |

# Manual de Usuario del Módulo de Denuncias Versión 1.0

Junio 2017

| •                                     |                                          | Pagina         | Elaboración       |              |
|---------------------------------------|------------------------------------------|----------------|-------------------|--------------|
|                                       | CONTRALORIAS DE ESTADO<br>(SIACE)        | 2/ 32          | 07/06/2017        | ( COVE       |
| SISTEMA NACIONAL<br>de Control Fiscal | MANUAL DE USUARIO<br>MÓDULO DE DENUNCIAS | Versión<br>1.0 | Actualización<br> | <b>SIACE</b> |
| Asunto:                               | HISTORIAL DE REVISIÓN                    |                |                   | •            |

#### DATOS DE LOS PARTICIPANTES EN LA ELABORACIÓN Y/O MODIFICACIÓN DEL MANUAL

| FECHA      | VERSIÓN | DESCRIPCIÓN                                                                                                    | AUTOR                  | CONTRALORÍA                       |
|------------|---------|----------------------------------------------------------------------------------------------------|------------------------|-----------------------------------|
| 07/06/2017 | 1.0     | Elaboración del Manual                                                                                             | Ing. Ana Blondell      | Contraloría del estado Monagas    |
| 07/06/2017 | 1.0     | Revisión del Manual                                                                                                | Ing. Guidmar Espinoza  | Contraloría del Municipio Maturín |
| 07/06/2017 | 1.0     | Revisión y Actualización de<br>Cumplimiento de la<br>Metodología para el<br>Desarrollo de Manuales<br>de Usuarios. | Ing. María J Rodríguez | Contraloría del estado Monagas    |

| •                                     |                                                                         | Pagina         | Elaboración       |              |
|---------------------------------------|-------------------------------------------------------------------------|----------------|-------------------|--------------|
| Sistema Nacional<br>de Control Fiscal | SISTEMA INTEGRAL ADMINISTRATIVO DE<br>CONTRALORIAS DE ESTADO<br>(SIACE) | 3/ 32          | 07/06/2017        | gove         |
|                                       | MANUAL DE USUARIO<br>MÓDULO DE DENUNCIAS                                | Versión<br>1.0 | Actualización<br> | <b>SIACE</b> |
| Asunto:                               | ÍNDICE GENERAL                                                          |                |                   |              |

#### INDICE

| INDICE                     |   |
|----------------------------|---|
| INTRODUCCIÓN               | 4 |
| OBJETIVO                   | 5 |
| GENERALIDADES DEL MANUAL   | 5 |
| ALCANCE                    | 5 |
| REQUERIMIENTOS DEL SISTEMA | 5 |
| ACCESO AL SISTEMA          | 6 |
| INICIO DE SESIÓN           | 6 |
| MENU PRINCIPAL             | 7 |
| MAESTROS                   | 7 |
| GESTIONAR SOLICITUDES      |   |
| DEFINICIÓN DE TÉRMINOS     |   |
|                            |   |

| •                                     |                                                                         | Pagina         | Elaboración        | - 0   |
|---------------------------------------|-------------------------------------------------------------------------|----------------|--------------------|-------|
|                                       | SISTEMA INTEGRAL ADMINISTRATIVO DE<br>CONTRALORIAS DE ESTADO<br>(SIACE) | 4/ 32          | 07/06/2017         |       |
| SISTEMA NACIONAL<br>de Control Fiscal | MANUAL DE USUARIO<br>MÓDULO DE DENUNCIAS                                | Versión<br>1.0 | Actualización<br>- | SIACE |
| Asunto:                               | INTRODUCCIÓN                                                            |                |                    |       |

# INTRODUCCIÓN

Los manuales de usuarios son instrumentos técnicos que buscan brindar asistencia y capacitación a los usuarios de un sistema de información, facilitando la comprensión y entendimiento preciso de las operaciones y tramites a ejecutar.

El módulo de Denuncias permite listar, registrar, editar y hacer seguimiento de las actividades y fases correspondientes a las denuncias recibidas y tramitadas por la Dirección de Atención Ciudadano y Control Comunitario, por ello que el objetivo de este manual es proporcionar una herramienta de consulta que sirva de guía para la ejecución de estas actividades.

| •                                     |                                          | Pagina         | Elaboración        |       |
|---------------------------------------|------------------------------------------|----------------|--------------------|-------|
|                                       | CONTRALORIAS DE ESTADO<br>(SIACE)        | 5/ 32          | 07/06/2017         | gove  |
| SISTEMA NACIONAL<br>de Control Fiscal | MANUAL DE USUARIO<br>MÓDULO DE DENUNCIAS | Versión<br>1.0 | Actualización<br>- | SIACE |
| Asunto:                               | GENERALIDADES DEL MANUAL                 |                |                    |       |

#### **OBJETIVO**

Proporcionar al usuario la información necesaria y detallada para el manejo del Módulo de Denuncias del Sistema Administrativo de Contralorías de Estado (SIACE).

#### ALCANCE

El módulo de Denuncias consta de la siguiente estructura

Gestionar Solicitudes: esta opción permite registrar, editar, planificar y rechazar las denuncias.

**Ejecución de Actividades:** permite consultar, ejecutar y terminar las actividades planificadas para la tramitación de la denuncia, así como el cierre y valoración del tramite o su remisión a dependencias internas u órganos de control correspondientes.

**Prorrogas:** en esta opción se registrarán las prorrogas a cada denuncia.

**Reportes:** Visualizar los reportes de los tramites y planificaciones realizadas.

**Maestros**: listar, registrar y editar las fases y actividades que serán parte de la planificación de las denuncias a tramitar.

#### **REQUERIMIENTOS DEL SISTEMA**

| Hardware                                                    |
|-------------------------------------------------------------|
| Equipo (PC, movil, tablet, entre otros) con interfaz de red |
|                                                             |

| Software          | Recomendado                                                                       |
|-------------------|-----------------------------------------------------------------------------------|
| Sistema Operativo | Multiplataforma (Software Privativo y/o Software Libre en cualquier distribución) |
| Navegador Web     | Cualquier navegador web preferiblemente actualizado                               |

| •                                     |                                                                         | Pagina         | Elaboración        | - 0         |
|---------------------------------------|-------------------------------------------------------------------------|----------------|--------------------|-------------|
|                                       | SISTEMA INTEGRAL ADMINISTRATIVO DE<br>CONTRALORIAS DE ESTADO<br>(SIACE) | 6/ 32          | 07/06/2017         | <b>Pove</b> |
| SISTEMA NACIONAL<br>de Control Fiscal | MANUAL DE USUARIO<br>MÓDULO DE DENUNCIAS                                | Versión<br>1.0 | Actualización<br>- | SIACE       |
| Asunto:                               | GUÍA DE USOS                                                            |                |                    |             |

### ACCESO AL SISTEMA

Para acceder al Sistema Administrativo Integral de Contralorías de Estado (SIACE), se debe ejecutar el navegador web preestablecido e ingresar en la barra de dirección la "URL" establecida por cada Contraloría Estadal, como se muestra en la figura N°1.

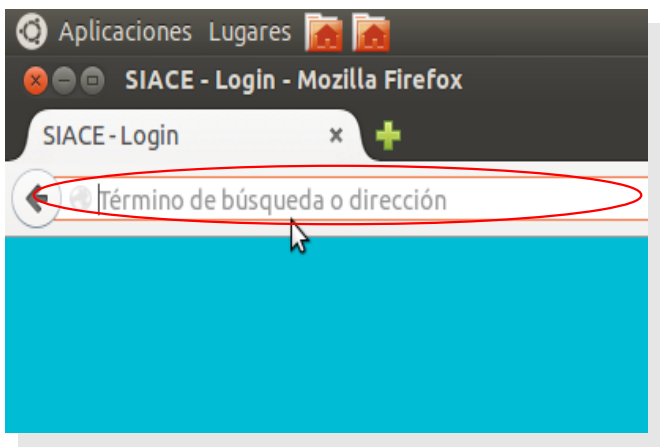

Figura N.º 1 ACCESO AL SISTEMA

# INICIO DE SESIÓN

En esta ventana debe ingresar su usuario y contraseña, seguidamente presionar el botón "INICIAR SESIÓN" para acceder al sistema, tal como se muestra en la Figura N.º 2.

| SIACE                                                     |
|-----------------------------------------------------------|
| SISTEMA INTEGRAL ADMINISTRATIVO<br>CONTRALORIA DEL ESTADO |
| Usuario:                                                  |
| Ingrese su Usuario aquí                                   |
| Contraseña:                                               |
| Ingrese su Contraseña aquí                                |
|                                                           |
| Iniciar Sesión                                            |
|                                                           |

Figura N.º 2 INICIO DE SESIÓN

| •                                     |                                                                         | Pagina         | Elaboración        | - 0         |
|---------------------------------------|-------------------------------------------------------------------------|----------------|--------------------|-------------|
|                                       | SISTEMA INTEGRAL ADMINISTRATIVO DE<br>CONTRALORIAS DE ESTADO<br>(SIACE) | 7/ 32          | 07/06/2017         | <b>Pove</b> |
| SISTEMA NACIONAL<br>de Control Fiscal | MANUAL DE USUARIO<br>MÓDULO DE DENUNCIAS                                | Versión<br>1.0 | Actualización<br>- | SIACE       |
| Asunto:                               | GUÍA DE USOS                                                            |                |                    |             |

#### **MENU PRINCIPAL**

Una vez iniciada la sesión, se visualizará la pantalla inicial del sistema de la cual se podrá desplegar el menú principal que se encuentra ubicado en el lateral izquierdo de la misma y seleccionar el módulo de Aplicación, ver Figura N.º 3.

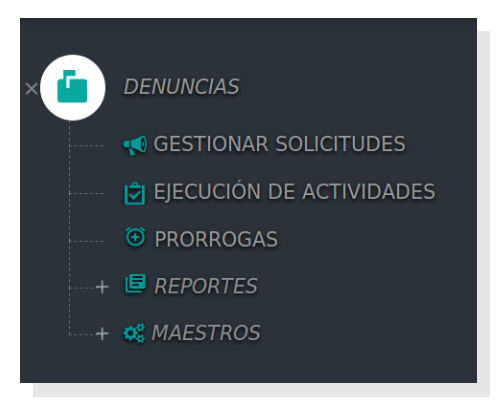

Figura N.º 3 MENU PRINCIPAL

## MAESTROS

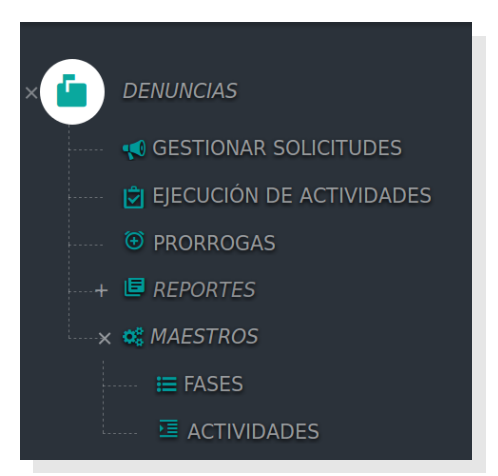

Figura N.º 4 MENU MAESTROS

Esta sección permite consultar, registrar, modificar, eliminar y aprobar parámetros básicos para la ejecución de los procesos del módulo de Denuncias, ver figura N.º 5.

| •                                     |                                          | Pagina         | Elaboración        | - 0   |
|---------------------------------------|------------------------------------------|----------------|--------------------|-------|
|                                       | CONTRALORIAS DE ESTADO<br>(SIACE)        | 8/ 32          | 07/06/2017         | a ve  |
| SISTEMA NACIONAL<br>de Control Fiscal | MANUAL DE USUARIO<br>MÓDULO DE DENUNCIAS | Versión<br>1.0 | Actualización<br>- | SIACE |
| Asunto:                               | GUÍA DE USOS                             |                |                    |       |

#### FASES

| Mostrar 10 🔻 |                                 |        | ۹                                                                                                    | Columnas |
|--------------|---------------------------------|--------|----------------------------------------------------------------------------------------------------|----------|
| Codigo       | <ul> <li>Descripcion</li> </ul> | Estado | <ul> <li>Acción</li> </ul>                                                                                                    |          |
| DENUNCIA     |                                 |        |                                                                                                    |          |
| 01           | INDAGACIÓN                      | ~      | 2 0 1                                                                                                    |          |
| 02           | VALORACIÓN                      | ~      | Image: Contract of the second second seco |          |
| 03           | ARCHIVO                         | ~      | 2 0 1                                                                                                    |          |
| RECLAMO      |                                 |        |                                                                                                    |          |
| 01           | INDAGACION                      | ~      | 2 💿 🔳                                                                                                    |          |
| 02           | VALORACION                      | ~      | 2 💿 🔳                                                                                                    |          |
| 03           | RESPUESTA                       | ~      | 🕜 💿 📋                                                                                                    |          |
| PETICIÓN     |                                 |        |                                                                                                    |          |
| 01           | INDAGACIÓN                      | ~      |                                                                                                    |          |
| NUEVA FASE   |                                 | Edita  | r 🔺 🔺                                                                                                    | Eliminar |
|              |                                 |        | Consultar                                                                                                    |          |

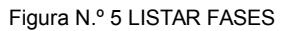

**Opción Editar:** Debe presionar el ícono señalado en la figura N.º 5 para modificar los datos de la fase.

**Opción Consultar:** Esta opción permite visualizar los datos de las fases registradas en el sistema.

**Opción Eliminar:** La opción Eliminar es utilizada cuando requiera eliminar un registro existente, para poder realizar este proceso debe presionar el ícono señalado en la figura N.º 5 y proceder a eliminar el registro.

Para ingresar una nueva fase se debe presionar el botón "NUEVA FASE" y de forma automática se mostrará el siguiente formulario para el ingreso de los datos. Ver figura N.º 6.

|          | >            |
|----------|--------------|
|          |              |
|          |              |
|          | ~            |
|          |              |
| 🛗 Ultima | Modificacion |
| CANCELAR | H GUARDAR    |
|          | ≝ Ultima     |

Figura N.º 6 REGISTRAR NUEVA FASE

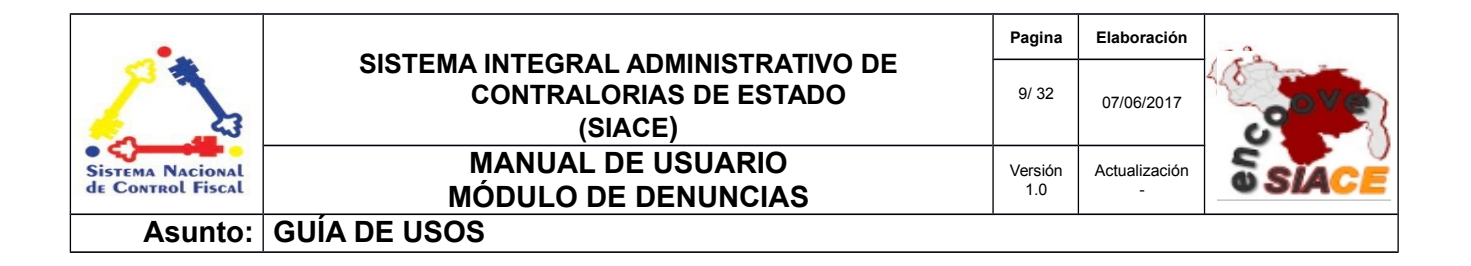

| Datos para registrar la nueva fase |                                                                                                    |  |  |  |  |  |
|------------------------------------|----------------------------------------------------------------------------------------------------|--|--|--|--|--|
| Campo                              | Descripción                                                                                                    |  |  |  |  |  |
| Código                             | Ingresar un código de identificación de la fase a crear de acuerdo al tipo de actuación al que corresponda.                                                                                                    |  |  |  |  |  |
| Descripción                        | Indicar una breve identificación de la fase.                                                                                                    |  |  |  |  |  |
| Tipo de Actuación                  | Seleccionar el tipo de actuación a la cual corresponde la fase (Denuncia, Reclamo o Petición, Queja o sugerencia)                                                                                                    |  |  |  |  |  |
| Estatus                            | Seleccionar la casilla de verificación para indicar que la nueva fase tendrá estatus "Activo, en los casos que se desee crear una nueva fase que no tendrá efecto inmediato (Estatus Inactivo) deberá dejar esta casilla sin marcar. |  |  |  |  |  |
| Último Usuario                     | El sistema registra de forma automática el usuario que registró o modificó la fase                                                                                                    |  |  |  |  |  |
| Última Actualización               | El sistema registra de forma automática la fecha en que se registró o modificó la fase                                                                                                    |  |  |  |  |  |

Una vez ingresados los datos requeridos por el formulario, debe presionar "GUARDAR" para culminar el registro de la nueva fase en el sistema o "CANCELAR" para cerrar la ventana sin almacenar los datos.

# ACTIVIDADES

| LISTADO DE   |            | ES                  |              |           |                                                                                                    |      |
|--------------|------------|---------------------|--------------|-----------|----------------------------------------------------------------------------------------------------|------|
| Mostrar 10 - |            |                     |              | ۹         |                                                                                                    | C    |
| Codigo       | Fase       | Descripcion         | Auto Archivo | No Afecta |                                                                                                    |      |
| DENUNCIA     |            |                     |              |           |                                                                                                    |      |
| 1001         | INDAGACIÓN | ACTIVIDAD 1         | 0            | 0         | ✓                                                                                                    |      |
| 1201         | VALORACIÓN | ACTIVIDAD 2         | 0            | 0         | ✓ <mark>፻</mark> ⊙[                                                                                                    |      |
| 1401         | ARCHIVO    | ACTIVIDAD 3         | ~            | 0         | ✓ 🔽 <mark>⊘</mark>                                                                                                    |      |
| 1402         | ARCHIVO    | ACTIVIDAD 4         | ~            | ~         | ✓                                                                                                    |      |
| RECLAMO      |            |                     |              |           |                                                                                                    |      |
| 1701         | INDAGACION | ACTIVIDAD 1 RECLAMO | ~            | ~         | ✓                                                                                                    |      |
| 1801         | VALORACION | VALORACION RECLAMO  | 0            | 0         | ✓                                                                                                    |      |
| 1901         | RESPUESTA  | RESPUESTA RECLAMO   | ~            | 0         | <ul> <li>Zero al contracto de la contracto de la contracto</li></ul> |      |
| PETICIÓN     |            |                     |              |           | Editar                                                                                                    |      |
| NUEVA ACTIV  | DAD        |                     |              |           | Consultar Elimi                                                                                                    | inar |

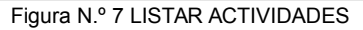

| •                                     |                                                                         | Pagina         | Elaboración        | - 0         |
|---------------------------------------|-------------------------------------------------------------------------|----------------|--------------------|-------------|
|                                       | SISTEMA INTEGRAL ADMINISTRATIVO DE<br>CONTRALORIAS DE ESTADO<br>(SIACE) | 10/ 32         | 07/06/2017         | <b>Pove</b> |
| SISTEMA NACIONAL<br>de Control Fiscal | MANUAL DE USUARIO<br>MÓDULO DE DENUNCIAS                                | Versión<br>1.0 | Actualización<br>- | SIACE       |
| Asunto:                               | GUÍA DE USOS                                                            |                |                    |             |

**Opción Editar:** Debe presionar el ícono señalado en la figura N.º 7 para modificar los datos de la actividad.

**Opción Consultar:** Esta opción permite visualizar los datos de las actividades registradas en el sistema.

**Opción Eliminar:** La opción Eliminar es utilizada cuando requiera eliminar un registro existente, para poder realizar este proceso debe presionar el ícono señalado en la figura N.º 7 y proceder a eliminar el registro.

Para ingresar una nueva actividad se debe presionar el botón "NUEVA ACTIVIDAD" y de forma automática se mostrará el siguiente formulario para el ingreso de los datos. Ver figura N.º 8.

| 🖍 Registrar Nueva Act | vidad                                                 | ~ |
|-----------------------|-------------------------------------------------------|---|
|                       |                                                       |   |
| Cod. Actividad        | Tipo de Actuación                                     | ~ |
| ② Fase                |                                                       | ~ |
| S Nombre actividad    |                                                       |   |
| © Descripción         |                                                       |   |
| 🕲 Duración            | 🗌 Auto de archivo 📋 No afecta planificación 🧹 Estatus |   |
| 🚊 Último Usuario      | Última Modificación                                   |   |
|                       | CANCELAR H GUARDA                                     |   |

Figura N.º 8 REGISTRAR NUEVA ACTIVIDAD

| Datos para el registro de las Actividades |                                                                                                    |  |  |  |  |  |
|-------------------------------------------|----------------------------------------------------------------------------------------------------|--|--|--|--|--|
| Campo                                     | Descripción                                                                                                    |  |  |  |  |  |
| Cód. Actividad                            | Código de identificación de la actividad asignado por el sistema de forma automática de acuerdo al tipo de actuación al que corresponda. |  |  |  |  |  |
| Tipo de Actuación                         | Seleccionar el tipo de actuación a la cual corresponde la fase (Denuncia, Reclamo o Petición, Queja o sugerencia)                        |  |  |  |  |  |
| Fase                                      | Seleccionar la fase a la cual corresponde la actividad a registrar                                                                       |  |  |  |  |  |
| Nombre de actividad                       | Ingresar la identificación de la actividad.                                                                                              |  |  |  |  |  |
| Descripción                               | Indicar un breve detalle de que consiste la actividad.                                                                                   |  |  |  |  |  |
| Duración                                  | Ingresar el número de días predeterminado para la ejecución de la actividad                                                              |  |  |  |  |  |
| Auto de archivo                           | Marcar la casilla de verificación para indicar que la nueva actividad podrá                                                              |  |  |  |  |  |

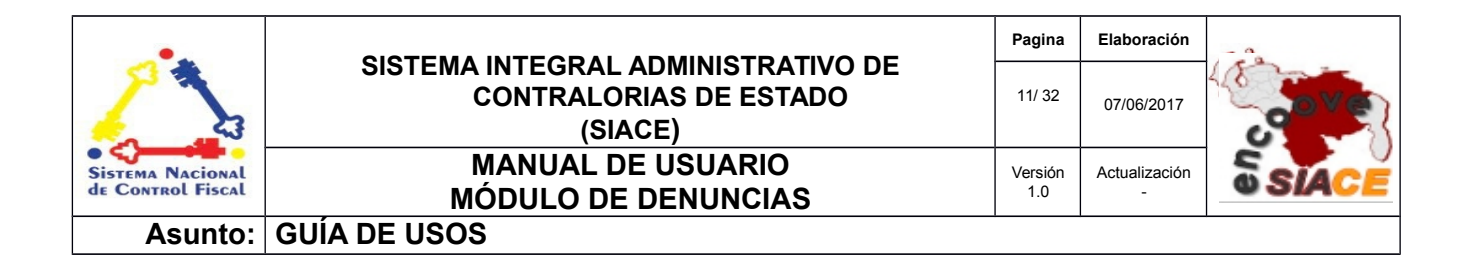

| Datos para el registro de las Actividades |                                                                                                    |  |  |  |  |  |
|-------------------------------------------|----------------------------------------------------------------------------------------------------|--|--|--|--|--|
| Campo Descripción                         |                                                                                                    |  |  |  |  |  |
|                                           | generar el archivo de la actuación.                                                                                                    |  |  |  |  |  |
| No afecta planificación                   | Marcar la casilla de verificación para indicar que la nueva actividad no tendrá incidencia sobre la planificación de la actuación.                                                                                                    |  |  |  |  |  |
| Estatus                                   | Seleccionar la casilla de verificación para indicar que la nueva actividad tendrá estatus "Activo, en los casos que se desee crear una nueva actividad que no tendrá efecto inmediato (Estatus Inactivo) deberá dejar esta casilla sin marcar. |  |  |  |  |  |
| Último Usuario                            | El sistema registra de forma automática el usuario que registró o modificó la actividad                                                                                                    |  |  |  |  |  |
| Última Modificación                       | El sistema registra de forma automática la fecha en que se registró o modificó la actividad                                                                                                    |  |  |  |  |  |

Una vez finalizado el ingreso de los datos deberá presionar "GUARDAR" para finalizar el registro del menú o "CANCELAR" para cerrar la ventana sin almacenar los datos.

#### **GESTIONAR SOLICITUDES**

Este apartado ofrece las opciones para registrar una nueva solicitud, así como editar, consultar, planificar, rechazar e imprimir las solicitudes que ya han sido almacenadas en el sistema automatizado, como se observa en la figura N.º 9.

| Listado de Solicitudes |           |                                           |   |                      |    |                             |
|------------------------|-----------|-------------------------------------------|---|----------------------|----|-----------------------------|
| Mostrar 10             | •         |                                           |   |                      |    | ۹                           |
| Solicitud Nro. 🕈       | Tipo de 🗘 | Ente                                      | ¢ | Estatus<br>Solicitud | \$ | Rechazar<br>Acción Imprimir |
| 0001-2017              | QUEJA     | GOBERNACION DE ESTADO MONAGAS             |   | TRAMITADA            |    |                             |
| 0002-2017              | RECLAMO   | Gestión General de Asuntos Sociopolíticos |   | PENDIENTE            |    |                             |
| NUEVA S                | OLICITUD  |                                           |   | Edita                | r  | Consultar Planificar        |

Figura N.º 9 LISTADO DE SOLICITUDES

**Opción Editar:** Debe presionar el ícono señalado en la figura N.º 9 para modificar los datos de la solicitud.

| •                                     |                                                                         | Pagina         | Elaboración        | - 0   |
|---------------------------------------|-------------------------------------------------------------------------|----------------|--------------------|-------|
|                                       | SISTEMA INTEGRAL ADMINISTRATIVO DE<br>CONTRALORIAS DE ESTADO<br>(SIACE) | 12/ 32         | 07/06/2017         | 30Ver |
| SISTEMA NACIONAL<br>de Control Fiscal | MANUAL DE USUARIO<br>MÓDULO DE DENUNCIAS                                | Versión<br>1.0 | Actualización<br>- | SIACE |
| Asunto:                               | GUÍA DE USOS                                                            |                |                    |       |

**Opción Consultar:** Esta opción permite visualizar los datos de la solicitud registrada en el sistema.

**Opción Rechazar:** La opción rechazar es utilizada cuando la solicitud no será tramitada, la solicitud solo puede rechazarse si esta no ha sido planificada.

**Opción Imprimir:** Esta opción permite imprimir el acta de recepción de la solicitud.

Para ingresar una nueva actividad se debe presionar el botón "NUEVA ACTIVIDAD" y de forma automática se mostrará el siguiente formulario para el ingreso de los datos. Ver figura N.º 10.

| 1                           | 2                           | 3                               | 4                                |  |  |  |  |
|-----------------------------|-----------------------------|---------------------------------|----------------------------------|--|--|--|--|
| INFORMACIÓN GENERAL         | INFORMACIÓN DE LA RECEPCIÓN | DENUNCIANTES                    | DOCUMENTOS CONSIGNADOS / PRUEBAS |  |  |  |  |
| INFORMACIÓN GENERAL         |                             |                                 |                                  |  |  |  |  |
|                             |                             |                                 |                                  |  |  |  |  |
| 🏦 Lugar                     |                             | S Fecha y Hora de la Solicitud: |                                  |  |  |  |  |
| CONTRALORIA DEL ESTADO      | ~                           | 22-05-2017 10:05:50 AM          |                                  |  |  |  |  |
| 🚓 Dependencia:              |                             | Sentro de Costo:                |                                  |  |  |  |  |
| DIRECCIÓN TECNICA           | ~                           | Seleccione el Centro de Costo   | ~                                |  |  |  |  |
| 🗈 Organismo/Ente Denunciado |                             | I Origen de los Recursos        |                                  |  |  |  |  |
| Seleccione                  | ~                           | Seleccione                      | ~                                |  |  |  |  |
| 🖸 Municipio                 |                             | 🖸 Parroquia                     |                                  |  |  |  |  |
| Seleccione el Municipio     | ~                           | Seleccione la Parroquia         | ~                                |  |  |  |  |
| A Sector                    |                             | Tino de Actuación:              |                                  |  |  |  |  |
| Seleccione el Sector        | ~                           | Seleccione                      | ~                                |  |  |  |  |
| 1. Origen de la Denuncia    |                             | @ Especifique                   |                                  |  |  |  |  |
| Seleccione                  | ~                           |                                 |                                  |  |  |  |  |
| Tipo de Depuncia            |                             | 7 Especifique                   |                                  |  |  |  |  |
| Seleccione                  |                             | es especiadae                   |                                  |  |  |  |  |
|                             |                             |                                 |                                  |  |  |  |  |
| @Descripcion:               |                             |                                 |                                  |  |  |  |  |
|                             |                             |                                 |                                  |  |  |  |  |
| @Motivo:                    |                             |                                 |                                  |  |  |  |  |
|                             |                             |                                 |                                  |  |  |  |  |
|                             |                             |                                 |                                  |  |  |  |  |
|                             |                             |                                 |                                  |  |  |  |  |

Figura N.º 10 NUEVA SOLICITUD/INFORMACIÓN GENERAL

| Datos para el registro de Solicitud / Información General |                                                                                  |  |  |  |  |
|-----------------------------------------------------------|----------------------------------------------------------------------------------|--|--|--|--|
| Campo                                                     | Descripción                                                                      |  |  |  |  |
| Lugar                                                     | Seleccionar el lugar donde se recibe la solicitud                                |  |  |  |  |
| Fecha y Hora de la Solicitud                              | El sistema registra automáticamente la fecha y hora de recepción de la solicitud |  |  |  |  |
| Dependencia                                               | Seleccionar la Dependencia donde se recibe la solicitud                          |  |  |  |  |
| Centro de Costo                                           | Seleccionar el centro de costo de la dependencia receptora de la solicitud       |  |  |  |  |
| Organismo/Ente<br>Denunciado                              | Seleccionar el Organismo o Ente objeto de la solicitud                           |  |  |  |  |
| Origen de los Recursos                                    | Seleccionar la fuente del financiamiento del objeto de la denuncia               |  |  |  |  |

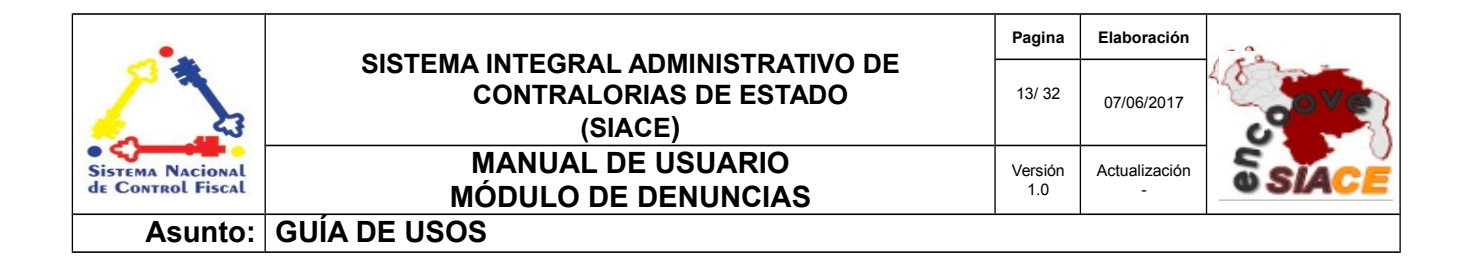

| Datos para el registro de Solicitud / Información General |                                                                                    |  |  |  |  |
|-----------------------------------------------------------|------------------------------------------------------------------------------------|--|--|--|--|
| Campo                                                     | Descripción                                                                        |  |  |  |  |
| Municipio                                                 | Seleccionar el municipio donde se realiza la solicitud                             |  |  |  |  |
| Parroquia                                                 | Seleccionar la parroquia donde se realiza la solicitud                             |  |  |  |  |
| Sector                                                    | Seleccionar el sector donde se realiza la solicitud                                |  |  |  |  |
| Tipo de actuación                                         | Seleccionar el tipo de actuación (denuncia, queja, reclamo, petición o sugerencia) |  |  |  |  |
| Origen de la Denuncia                                     | Seleccionar el origen del ciudadano que formaliza la solicitud.                    |  |  |  |  |
| Especifique                                               | Indicar el nombre del Organismo, Consejo Comunal u otro que presenta la solicitud. |  |  |  |  |
| Tipo de Denuncia                                          | Seleccionar la naturaleza de la denuncia.                                          |  |  |  |  |
| Descripción                                               | Ingresar un breve detalle de la solicitud                                          |  |  |  |  |
| Motivo                                                    | Escribir un breve detalle de las causas que motivan a la solicitud                 |  |  |  |  |
| Propuesta                                                 | Detallar la solución propuesta por el denunciante                                  |  |  |  |  |

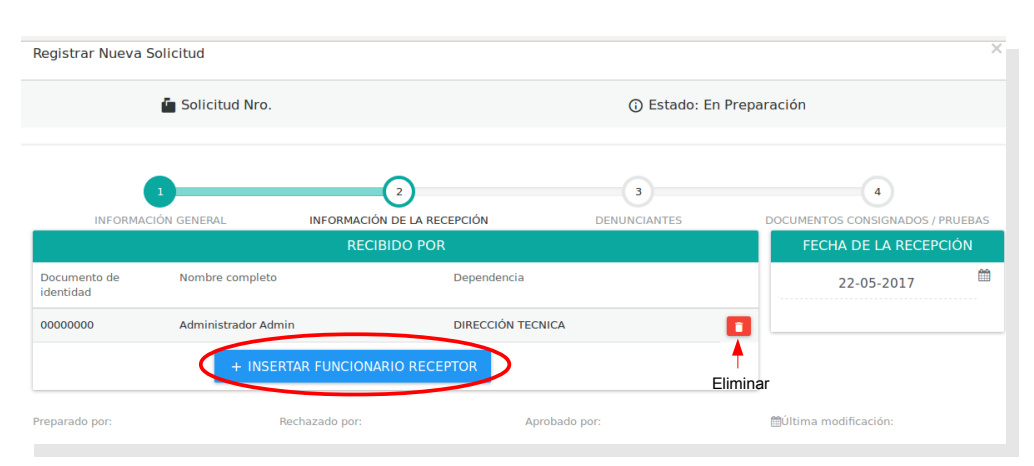

Figura N.º 11 NUEVA SOLICITUD/INFORMACIÓN DE LA RECEPCIÓN

| •                                     |                                                                         | Pagina         | Elaboración        | - 0         |
|---------------------------------------|-------------------------------------------------------------------------|----------------|--------------------|-------------|
|                                       | SISTEMA INTEGRAL ADMINISTRATIVO DE<br>CONTRALORIAS DE ESTADO<br>(SIACE) | 14/ 32         | 07/06/2017         | <b>Pove</b> |
| SISTEMA NACIONAL<br>de Control Fiscal | MANUAL DE USUARIO<br>MÓDULO DE DENUNCIAS                                | Versión<br>1.0 | Actualización<br>- | SIACE       |
| Asunto:                               | GUÍA DE USOS                                                            |                |                    |             |

En esta sección debe ingresar la fecha de la recepción, la cual corresponde a la fecha real de la recepción de la solicitud, el sistema coloca de forma predeterminada la fecha actual.

Para insertar un nuevo receptor de la solicitud, deberá presionar el botón señalado en la figura N.º 11 y seleccionar de la lista presentada (Figura N.º 12) el funcionario que recibe la solicitud. Es importante señalar que los funcionario insertados podrán ser eliminados al presionar sobre el ícono indicado para tal fin en la figura N.º 11.

| nsertar Func | ionario  |                                      |                                |           |
|--------------|----------|--------------------------------------|--------------------------------|-----------|
| Mostrar 10   | •        |                                      | ٩                              | Co        |
| Check        | Cedula   | Nombres y Apellidos                  | Dependencia                    |           |
|              | 0000000  | Administrador Admin                  | DIRECCIÓN TECNICA              |           |
|              | 1893324  | FELIPE SANTIAGO AMAYA<br>VILLAFRANCA | DIRECCION DE RECURSOS H        | HUMANOS   |
|              | 10954218 | ALEXIS MENDOZA                       | DIRECCIÓN TECNICA              |           |
|              | 9975640  | JUAN JOSE PEREZ                      | DIRECCIÓN DE SERVICIOS G       | SENERALES |
|              | 10123456 | JUANA VALENTINA HERNANDI             | EZ DIRECCIÓN DE SERVICIOS G    | SENERALES |
|              | 17213379 | MARIANNE PEREDA                      | DIRECCIÓN TECNICA              |           |
|              | 11214386 | EDILIO RAFAEL VELASQUEZ M            | MILLAN DIRECCIÓN DE ADMINISTRA | CIÓN      |
|              | 16698731 | EDGAR JOSE BOLIVAR CARRAS            | SQUEL DIRECCIÓN TECNICA        |           |
|              | 13744764 | JOANMIRSE MARLIN CHACOA              | NUÑEZ DIRECCIÓN DE ADMINISTRA  | CIÓN      |
|              | 12476085 | ORALIS DEL VALLE MILANO RI           | ICO DIRECCIÓN DE ADMINISTRA    | CIÓN      |
| 11 Registro  |          |                                      |                                | < 1       |

Figura N.º 12 NUEVA SOLICITUD/INFORMACIÓN DE LA RECEPCIÓN (INSERTAR FUNCIONARIO)

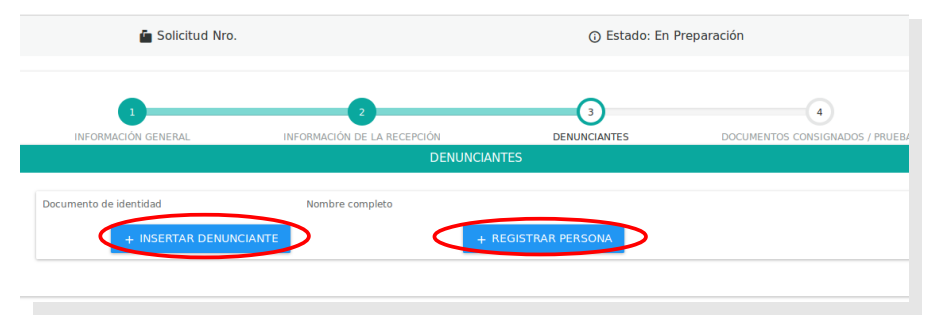

Figura N.º 13 NUEVA SOLICITUD/DENUNCIANTE

**Insertar Denunciante:** Permite insertar el denunciante desde una lista, en los casos que el denunciante ya este registrado en el sistema, ver figura N.º 14.

| •                                     |                                                                         | Pagina         | Elaboración        |       |
|---------------------------------------|-------------------------------------------------------------------------|----------------|--------------------|-------|
|                                       | SISTEMA INTEGRAL ADMINISTRATIVO DE<br>CONTRALORIAS DE ESTADO<br>(SIACE) | 15/ 32         | 07/06/2017         | gove  |
| SISTEMA NACIONAL<br>de Control Fiscal | MANUAL DE USUARIO<br>MÓDULO DE DENUNCIAS                                | Versión<br>1.0 | Actualización<br>- | SIACE |
| Asunto:                               | GUÍA DE USOS                                                            |                |                    |       |

| Insertar Denunc | iante    |                                        |     |
|-----------------|----------|----------------------------------------|-----|
| Mostrar 10      | •        | ٩                                      | Co  |
| Check           | © Cedula | Nombres y Apellidos                    |     |
|                 | 18820023 | DANIEL ANDRES MUÑOZ VELASQUEZ          |     |
|                 | 8194637  | GRACIELA AMELIA VELASQUEZ FEBRES       |     |
|                 | 23535847 | FERNANDO JOSE ROSILLO FIGUEROA         |     |
|                 | 15626983 | SERGIO GONZALO ZABALETA MORA           |     |
|                 | 11112220 | mmaria perez                           |     |
|                 | 11222111 | marina jose                            |     |
|                 | 123456   | asdas asdasdasdsad                     |     |
|                 | 17161505 | ANA KARINA HURTADO MARTINEZ            |     |
|                 | 6171761  | BETTSY MARTINEZ                        |     |
|                 | 11343405 | JEANNETTE DEL CARMEN FIGUERA GOLINDANO |     |
| 20 Registro     |          |                                        | < 1 |

Figura N.º 14 NUEVA SOLICITUD/INSERTAR DENUNCIANTE

**Insertar Persona:** permite insertar los datos del denunciante cuando la persona no está registrada en el sistema, al presionar el botón señalado en la figura N.º 13 se desplegará el siguiente formulario.

|                       | Consultar con CNE  |
|-----------------------|--------------------|
| & Apellido            |                    |
|                       |                    |
| 🛄 Telefono            |                    |
|                       |                    |
| 🛗 Ultima Modificacion |                    |
|                       | CANCELAR 🗎 GUARDAR |
|                       | Apellido           |

Figura N.º 15 NUEVA SOLICITUD/INSERTAR PERSONA

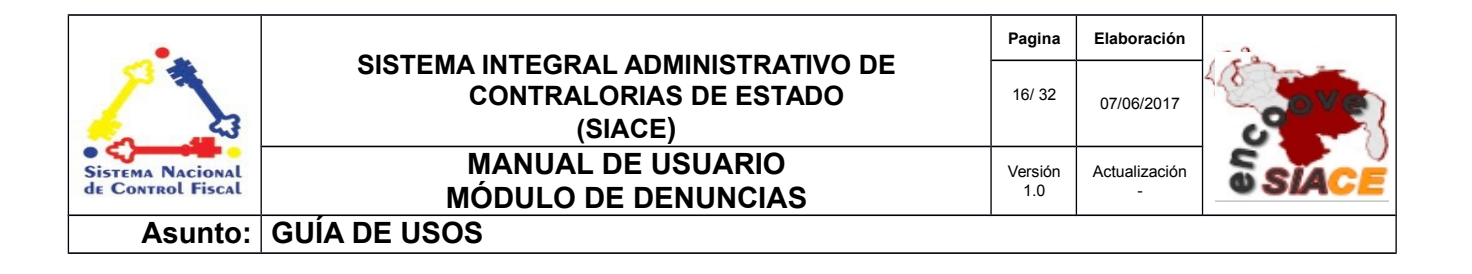

| Datos para el registro de Persona |                                                                                                    |  |  |  |  |
|-----------------------------------|----------------------------------------------------------------------------------------------------|--|--|--|--|
| Campo                             | Descripción                                                                                                    |  |  |  |  |
| Cédula                            | Ingresar el número de cédula de la persona que formaliza la solicitud                                                                                                    |  |  |  |  |
| Nombre                            | Ingresar el nombre de la persona que formaliza la solicitud                                                                                                    |  |  |  |  |
| Apellido                          | Ingresar el apellido de la persona que formaliza la solicitud                                                                                                    |  |  |  |  |
| Domicilio                         | Escribir la dirección de habitación de la persona que formaliza la solicitud                                                                                                    |  |  |  |  |
| email                             | Escribir la dirección de correo electrónico de la persona que formaliza la solicitud                                                                                                    |  |  |  |  |
| Teléfono                          | Ingresar el numero de teléfono de la persona que formaliza la solicitud                                                                                                    |  |  |  |  |
| Estatus                           | Seleccionar la casilla de verificación para indicar que la nueva persona tendrá estatus "Activo, en los casos que se desee crear una nueva persona que no tendrá efecto inmediato (Estatus Inactivo) deberá dejar esta casilla sin marcar. |  |  |  |  |

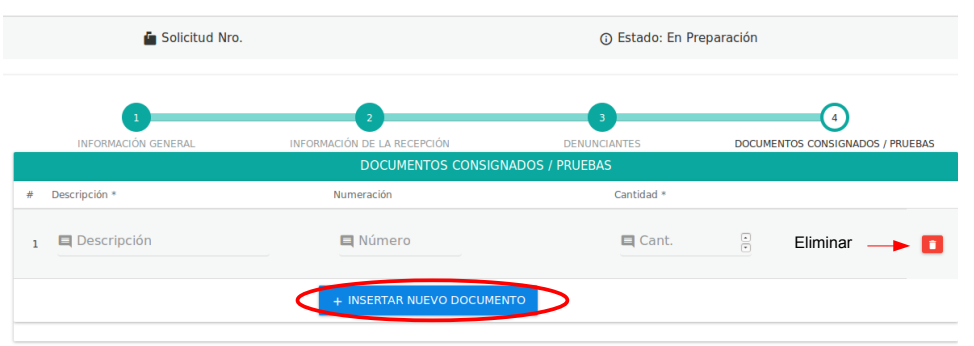

Figura N.º 16 NUEVA SOLICITUD/DOCUMENTOS CONSIGNADOS

Para finalizar el registro de la solicitud deberá insertar el o los documentos probatorios de la solicitud, en caso de presentar dichos documentos se deberá presionar el botón señalado en la figura N.º 16 e ingresar la descripción, número y cantidad de copias del documento, es importante acotar que los documentos insertados se pueden eliminar mediante el ícono resaltado en la figura anterior.

Una vez ingresados los datos requeridos por el formulario, debe presionar "GUARDAR" para culminar el registro de la nueva solicitud en el sistema o "CANCELAR" para cerrar la ventana sin almacenar los datos.

| •                                     |                                                                         | Pagina         | Elaboración        | - 0   |
|---------------------------------------|-------------------------------------------------------------------------|----------------|--------------------|-------|
|                                       | SISTEMA INTEGRAL ADMINISTRATIVO DE<br>CONTRALORIAS DE ESTADO<br>(SIACE) | 17/ 32         | 07/06/2017         | Cover |
| SISTEMA NACIONAL<br>de Control Fiscal | MANUAL DE USUARIO<br>MÓDULO DE DENUNCIAS                                | Versión<br>1.0 | Actualización<br>- | SIACE |
| Asunto:                               | GUÍA DE USOS                                                            |                |                    |       |

**Opción Planificar:** Debe presionar el ícono señalado en la figura N.º 9 para asignar actividades y responsables y de esta forma generar la planificación de la solicitud, tal como se muestra en la figura N.º 17.

|                                                             |                     | Pal                                                                                                    | 3<br>IFRAS    |        |                    | S             |   |
|-------------------------------------------------------------|---------------------|----------------------------------------------------------------------------------------------------|---------------|--------|--------------------|---------------|---|
|                                                             | INFORMACI           | ÓN DE LA SOLICITUD                                                                                      |               |        |                    | PLANIFICACIÓN |   |
| th Lugar<br>CONTRALORIA DEL ESTADO                          |                     | <ul> <li>Fecha y Hora de la Solicitud:</li> <li>22-05-2017</li> </ul>                                   | 10:18:04      |        | Fecha de Inicio:   | 23-05-2017    | - |
|                                                             | rciopolíticos       | Centro de Costo:     DIRECCION TECNICA      DIO Origen de los Recursos     Dirección General de la Alca | Idia          | ×      | Fecha de termino:  | 26-05-2017    |   |
| rt Municipio<br>SUCRE                                       |                     | ri Parrocula<br>ALTAGRACIA<br>Tipo de Actuación:                                                        |               | · ·    | Duración No Mecta: | 4             |   |
| FE Y ALEGRIA<br>8. Orioen de la Denurcia<br>CONSEJO COMUNAL |                     | <ul> <li>✓ RECLAMO</li> <li>✓ IIII</li> </ul>                                                           |               | ~      | Prorroga:          | 0             |   |
| & Tipo de Denuncia<br>OBRAS                                 |                     | Gr Especifique                                                                                          |               |        | Duración Total:    | 4             |   |
| OfDescripción:                                              | Descripción         |                                                                                                    |               |        | ·                  |               |   |
| QMotivo:                                                    | Motivo              |                                                                                                    |               | bi     |                    |               |   |
| QPropuesta:                                                 | Propuesta           |                                                                                                    |               |        |                    |               |   |
|                                                             | RECIBIDO POR        |                                                                                                    | FECHA DE RECI | EPCIÓN |                    |               |   |
| Documento de identidad                                      | Nombre completo     | Dependencia                                                                                             | 22-05-2017    |        |                    |               |   |
| 00000000                                                    | Administrador Admin | DIRECCIÓN TECNICA                                                                                       |               |        |                    |               |   |

Figura N.º 17 GENERAR PLANIFICACIÓN / INFORMACIÓN GENERAL

Para generar la planificación de la solicitud, el usuario podrá verificar la información general ingresada al sistema al momento de la recepción de la misma, en donde solo podrá modificar el tipo de actuación correspondiente a la solicitud e ingresar, en la sección señalada en la figura anterior, la fecha de inicio para la tramitación de la solicitud y el sistema automáticamente calculará la fecha de culminación y el total de días de duración del proceso.

| Solicitud Nro. 0002-2017 | Tramite Nro.   | DACCC-D-0003-2017    | ③Estado: PENDIENTE        |                         |
|--------------------------|----------------|----------------------|---------------------------|-------------------------|
| 1                        | 2              | 3                    | 4                         | 5                       |
| INFORMACIÓN GENERAL      | DENUNCIANTES   | PRUEBAS              | FUNCIONARIOS ASIGNADOS    | ACTIVIDADES             |
|                          |                | DENUNCIANTES         |                           |                         |
| Documento de identidad   | Nombre com     | pleto                |                           |                         |
| 23535847                 | FERNANDO JO    | DSE ROSILLO FIGUEROA |                           |                         |
| 15626983                 | SERGIO GON     | ZALO ZABALETA MORA   |                           |                         |
| Primero Anterior         |                |                      |                           | Próximo Último          |
| reparado por:            | Rechazado por: | Aprobado por:        | ⊞Ultima mo                | difficacion:            |
| administrador            |                |                      | administrad               | or                      |
| 2017-05-22 10:18:04      |                |                      | 2017-05-22                | 10:18:04                |
|                          |                |                      |                           |                         |
|                          |                |                      | ₽ <mark>%</mark> CANCELAR | B GENERAR PLANIFICACION |

Figura N.º 18 GENERAR PLANIFICACIÓN / DENUNCIANTES

| •                                     |                                                                         | Pagina         | Elaboración        | - 0   |
|---------------------------------------|-------------------------------------------------------------------------|----------------|--------------------|-------|
|                                       | SISTEMA INTEGRAL ADMINISTRATIVO DE<br>CONTRALORIAS DE ESTADO<br>(SIACE) | 18/ 32         | 07/06/2017         | gove  |
| SISTEMA NACIONAL<br>de Control Fiscal | MANUAL DE USUARIO<br>MÓDULO DE DENUNCIAS                                | Versión<br>1.0 | Actualización<br>- | SIACE |
| Asunto:                               | GUÍA DE USOS                                                            |                |                    |       |

| 2<br>NCUNTES<br>DOCUMENTOS<br>Numeración<br>Número<br>+ INSERTAR NUEVO DOC | 3<br>PRUEBAS<br>CONSIGNADOS / PRUEBA | FUNCIONARIOS ASIGNADOS  S  Cantidad *  Cantidad  9 | s<br>ACTIVIDADES                        |
|----------------------------------------------------------------------------|--------------------------------------|----------------------------------------------------|-----------------------------------------|
| DOCUMENTOS<br>Numeración<br>Número<br>+ INSERTAR NUEVO DOG                 | CONSIGNADOS / PRUEBA                 | Cantidad * Cantidad * Cantidad 9                   | Eliminar                                |
| Numeración                                                                 | CUMENTO                              | Cantidad *                                         | Eliminar                                |
| Número     HINSERTAR NUEVO DOG                                             | CUMENTO                              | Cantidad<br>9                                      | Eliminar                                |
| + INSERTAR NUEVO DOG                                                       | CUMENTO                              |                                                    | Eliminar                                |
|                                                                            |                                      |                                                    |                                         |
|                                                                            |                                      |                                                    | Próximo Últin                           |
| ado por:                                                                   | Aprobado por:                        | mültin                                             | na modificación:                        |
|                                                                            |                                      | admin                                              | istrador                                |
|                                                                            |                                      | 2017-                                              | 05-22 10:18:04                          |
| 9                                                                          | do por:                              | do por: Aprobado por:                              | do por Aprobado por ﷺ<br>admir<br>2017- |

Figura N.º 19 GENERAR PLANIFICACIÓN / PRUEBAS

Esta sección del formulario para generar la planificación de la solicitud permite visualizar los documentos probatorios consignados por los denunciantes (si las hubiere), así como insertar y eliminar documentos en caso de ser necesario, tal como se señala en la figura N.º 19.

| olicitud Nro. 0002-2017  | 👜 Tramite Nro.    | DACCC-D-0003-2017 | ③Estado: PENDIENTE          |                  |
|--------------------------|-------------------|-------------------|-----------------------------|------------------|
| 1<br>INFORMACIÓN GENERAL | 2<br>DENUNCIANTES | PRUEBAS           | 4<br>FUNCIONARIOS ASIGNADOS | 5<br>ACTIVIDADES |
|                          |                   | AUDITORES         |                             |                  |
| Documento de Identidad   | Nombre completo   | Dependencia       | Coort                       | linador          |
| Primero Anterior         |                   |                   |                             | Próximo Últi     |
| parado por:              | Rechazado por:    | Aprobado por:     | ∰Última moi                 | lificación:      |
| ninistrador              |                   |                   | administrade                | r .              |
| 7-05-22 10:18:04         |                   |                   | 2017-05-22                  | 10:18:04         |
|                          |                   |                   |                             |                  |
|                          |                   |                   |                             |                  |

Figura N.º 20 GENERAR PLANIFICACIÓN / FUNCIONARIOS ASIGNADOS

En la figura N.º 20 se puede apreciar que el siguiente paso para generar la planificación consiste en asignar a los funcionarios que serán responsables de la tramitación de la solicitud, para esto deberá presionar el botón "INSERTAR FUNCIONARIO" señalado en la figura y proceder a seleccionar a los funcionarios de la lista que muestra a continuación el sistema (ver Figura N.º 21).

Es importante destacar que una vez seleccionados los funcionarios del listado presentado se puede asignar a uno de ellos como coordinador de la actuación marcando el campo ubicado al lado derecho

| •                                     |                                                                         | Pagina         | Elaboración        |              |
|---------------------------------------|-------------------------------------------------------------------------|----------------|--------------------|--------------|
|                                       | SISTEMA INTEGRAL ADMINISTRATIVO DE<br>CONTRALORIAS DE ESTADO<br>(SIACE) | 19/ 32         | 07/06/2017         | <b>Pove</b>  |
| Sistema Nacional<br>de Control Fiscal | MANUAL DE USUARIO<br>MÓDULO DE DENUNCIAS                                | Versión<br>1.0 | Actualización<br>- | <b>SIACE</b> |
| Asunto:                               | GUÍA DE USOS                                                            |                |                    |              |

del nombre del funcionario, así mismo estos podrán ser eliminados en caso de ser necesario, ver figura N.º 22.

| Mostrar 10  | -        |                                         | Colum                            |
|-------------|----------|-----------------------------------------|----------------------------------|
| Check       | Cedula   | <ul> <li>Nombres y Apellidos</li> </ul> | <ul> <li>Dependencia</li> </ul>  |
|             | 00000000 | Administrador Admin                     | DIRECCIÓN TECNICA                |
|             | 1893324  | FEUPE SANTIAGO AMAYA<br>VILLAFRANCA     | DIRECCION DE RECURSOS HUMANOS    |
|             | 10954218 | ALEXIS MENDOZA                          | DIRECCIÓN TECNICA                |
|             | 9975640  | JUAN JOSE PEREZ                         | DIRECCIÓN DE SERVICIOS GENERALES |
|             | 10123456 | JUANA VALENTINA HERNANDEZ               | DIRECCIÓN DE SERVICIOS GENERALES |
|             | 17213379 | MARIANNE PEREDA                         | DIRECCIÓN TECNICA                |
|             | 11214386 | EDILIO RAFAEL VELASQUEZ MILI            | LAN DIRECCIÓN DE ADMINISTRACIÓN  |
|             | 16698731 | EDGAR JOSE BOLIVAR CARRASC              | QUEL DIRECCIÓN TECNICA           |
|             | 13744764 | JOANMIRSE MARLIN CHACOA NU              | JNEZ DIRECCIÓN DE ADMINISTRACIÓN |
|             | 12476085 | ORALIS DEL VALLE MILANO RICO            | DIRECCIÓN DE ADMINISTRACIÓN      |
| 11 Registro |          |                                         | < 1 2                            |

Figura N.º 21 GENERAR PLANIFICACIÓN / FUNCIONARIOS ASIGNADOS

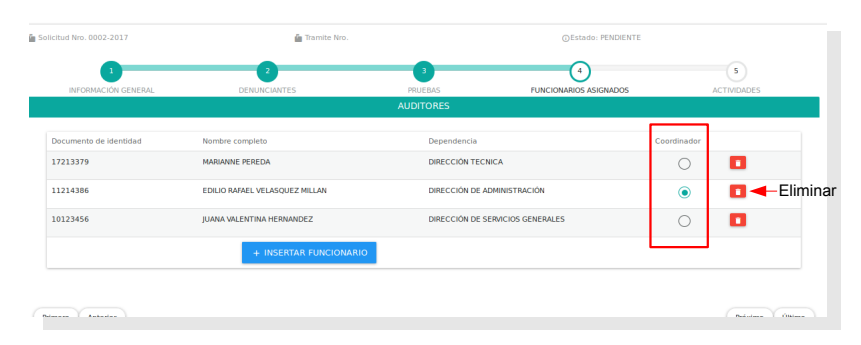

Figura N.º 22 GENERAR PLANIFICACIÓN / FUNCIONARIOS ASIGNADOS (COORDINADOR)

Por último, se deberán asignar la cantidad de días correspondientes a las actividades a ejecutar para la tramitación de la solicitud, para ello el sistema muestra la sección de actividades (Figura N.º 23) en la que automáticamente se cargan las fases y actividades de acuerdo al tipo de actuación a que corresponda la solicitud, y el usuario deberá seleccionar el número de días a cada una de ellas.

Una vez cargados los datos de la planificación de la solicitud deberá presionar "GENERAR PLANIFICACIÓN" para finalizar el registro o "CANCELAR" para cerrar la ventana sin almacenar los datos.

| •                                     |                                                                         | Pagina         | Elaboración        | - 0   |
|---------------------------------------|-------------------------------------------------------------------------|----------------|--------------------|-------|
|                                       | SISTEMA INTEGRAL ADMINISTRATIVO DE<br>CONTRALORIAS DE ESTADO<br>(SIACE) | 20/ 32         | 07/06/2017         | gove  |
| SISTEMA NACIONAL<br>de Control Fiscal | MANUAL DE USUARIO<br>MÓDULO DE DENUNCIAS                                | Versión<br>1.0 | Actualización<br>- | SIACE |
| Asunto:                               | GUÍA DE USOS                                                            |                |                    |       |

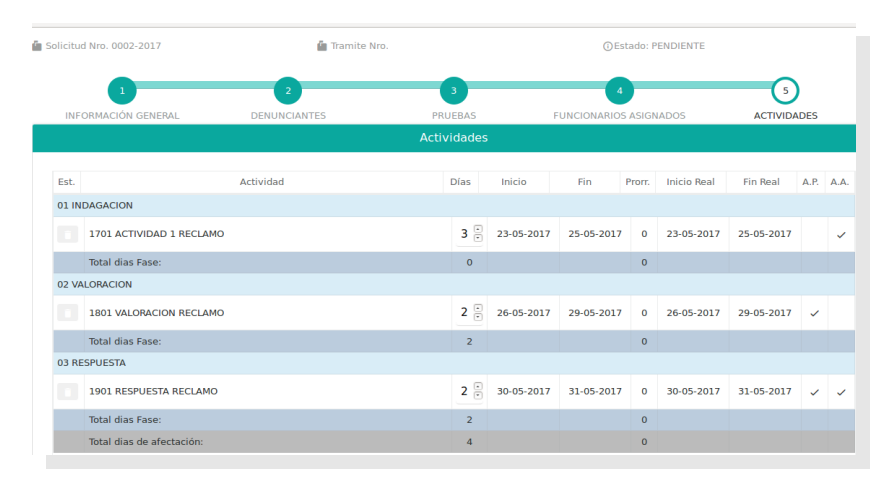

Figura N.º 23 GENERAR PLANIFICACIÓN / ACTIVIDADES

**Aprobar Planificación:** Luego de generada la planificación, esta debe ser aprobada por el funcionario encargado, para ello debe buscar la solicitud en el listado y presionar el ícono señalado en la figura N.º 24, también ofrece la posibilidad de anular la solicitud de ser necesario.

| Listado                     | de Solici              | tudes                                     |                      |   |                |
|-----------------------------|------------------------|-------------------------------------------|----------------------|---|----------------|
| Mostrar 10                  | •                      |                                           |                      |   | ۹              |
| Solicitud Nro. <sup>+</sup> | Tipo de 🗘<br>Solicitud | Ente                                      | Estatus<br>Solicitud | 4 | Acción         |
| 0001-2017                   | QUEJA                  | GOBERNACION DE ESTADO MONAGAS             | TRAMITADA            | 4 | ●              |
| 0002-2017                   | RECLAMO                | Gestión General de Asuntos Sociopolíticos | TRAMITADA            | 4 |                |
| 0003-2017                   | DENUNCIA               | Gestión General de Asuntos Sociopolíticos | TRAMITADA            | 4 | O ₽<br>Aprobar |
| 0004-2017                   | DENUNCIA               | Gestión General de Asuntos Sociopolíticos | TRAMITADA            | 4 |                |
| NUEVA S                     | SOLICITUD              |                                           |                      |   |                |

Figura N.º 24 APROBAR PLANIFICACIÓN

| •                                     |                                                                         | Pagina         | Elaboración        | - 0         |
|---------------------------------------|-------------------------------------------------------------------------|----------------|--------------------|-------------|
|                                       | SISTEMA INTEGRAL ADMINISTRATIVO DE<br>CONTRALORIAS DE ESTADO<br>(SIACE) | 21/ 32         | 07/06/2017         | <b>Pove</b> |
| SISTEMA NACIONAL<br>de Control Fiscal | MANUAL DE USUARIO<br>MÓDULO DE DENUNCIAS                                | Versión<br>1.0 | Actualización<br>- | SIACE       |
| Asunto:                               | GUÍA DE USOS                                                            |                |                    | *           |

#### EJECUCIÓN DE ACTIVIDADES

Una vez aprobada la planificación correspondiente a la solicitud, se deben ejecutar las actividades en el sistema a medida que avanza el tramite de la solicitud, para ello el usuario debe listar las actividades, ingresando en la opción del menú "EJECUCIÓN DE ACTIVIDADES" lo que mostrará la siguiente pantalla (ver figura N.º 25).

| Listado de            | Actividad                                                                                                    | des                                          |                                        |  |                                 |
|-----------------------|----------------------------------------------------------------------------------------------------|----------------------------------------------|----------------------------------------|--|---------------------------------|
| Mostrar 10 -          | CLEVINGE      CLEVINGE     CLEVINGE |                                              |                                        |  |                                 |
| Cod. Tramite.         | Tipo de 💠<br>Tramite                                                                                                    | S<br>nte                                     | Fase - Actividad a Ejecutar 🛛 🌣 Acción |  |                                 |
| DACCC-<br>D-0002-2017 | DENUNCIA                                                                                                    | Gestión General de<br>Asuntos Sociopolíticos | PENDIENTE                              |  | VALORACIÓN-ACTIVIDAD 2          |
| DACCC-<br>Q-0001-2017 | QUEJA                                                                                                    | GOBERNACION DE<br>ESTADO MONAGAS             | EN EJECUCIÓN                           |  | RESPUESTA-RESPUESTA DE LA DE CO |
|                       |                                                                                                    |                                              |                                        |  | Ejecutar                        |

Figura N.º 25 EJECUCIÓN DE ACTIVIDADES

Seguidamente el sistema mostrará la pantalla (figura N.º 26) en la que se puede consultar la información general de la actividad, para iniciar la ejecución de esta actividad deberá verificar que la fecha de inicio corresponda con la fecha real en que comienza la ejecución.

| 1<br>EJECUCIÓN DE LA ACTIVIDAD    |                                                                  |                            |                     | PLANFI         | Z<br>CACIÓN |         |         |         |     |         |    |
|-----------------------------------|------------------------------------------------------------------|----------------------------|---------------------|----------------|-------------|---------|---------|---------|-----|---------|----|
| INFORMACIÓN DE LA ACTIVIDAD       |                                                                  |                            |                     | ACCION         | A EJECI     | JTAR    | ł       |         |     |         |    |
| Tramite Nro.<br>DACCC-D-0002-2017 | ©Tipo de tramite: ©Estado de la Actividad D17 DENUNCIA PENDIENTE | E                          | Iniciar Ejecución ► |                |             | 2       | 2017    | -05-2   | 24  |         |    |
| ③ Fecha de inicio:<br>01-06-2017  | ③ Fecha de culminacion:<br>06-06-2017                            | () Días de ejecución:<br>5 |                     |                | *           |         | Mag     | yo 2    | 017 |         | *  |
| Fase - Actividad:                 |                                                                  |                            |                     | D0<br>30       | 1           | ма<br>2 | мі<br>З | ju<br>4 | 5   | 5A<br>6 |    |
| VALORACION - ACTIVIDA             | ie - Actividad:<br>.ORACIÓN - ACTIVIDAD 2                        |                            |                     | Ingresar fecha | 7           | 8       | 9       | 10      | 11  | 12      | 13 |
|                                   |                                                                  |                            |                     | de inicio      | 14          | 15      | 16      | 17      | 18  | 19      | 20 |
| h Organismo/Ente Depuncia         | Orazairma/Ento Deguneiado                                        |                            |                     |                | 21          | 22      | 23      | 24      | 25  | 26      | 27 |
| Gestión General de Asu            | ntos Sociopolíticos                                              |                            | ~                   |                | 28          | 29      | 30      | 31      | 1   | 2       | з  |
| n Origen de los Recursos          |                                                                  |                            |                     |                | 4           | 5       | 6       | 7       | 8   | 9       | 10 |
| Dirección General de la           | Alcaldía                                                         |                            | ~                   |                |             |         |         |         |     |         |    |

Figura N.º 26 EJECUTAR ACTIVIDAD / EJECUCIÓN DE LA ACTIVIDAD

De igual forma en la segunda sección de esta ventana, se pueden visualizar las actividades planificadas destacando su avance con los siguientes símbolos.

| •                                     |                                          | Pagina         | Elaboración        | - 0    |
|---------------------------------------|------------------------------------------|----------------|--------------------|--------|
|                                       | CONTRALORIAS DE ESTADO<br>(SIACE)        | 22/ 32         | 07/06/2017         | - Sove |
| SISTEMA NACIONAL<br>de Control Fiscal | MANUAL DE USUARIO<br>MÓDULO DE DENUNCIAS | Versión<br>1.0 | Actualización<br>- | SIACE  |
| Asunto:                               | GUÍA DE USOS                             |                |                    |        |

| Estado de la actividad     ícor       Ejecutada     Image: state state stat | ícono |
|----------------------------------------------------------------------------------------------------|-------|
| Ejecutada                                                                                                    |       |
| En ejecución                                                                                                    | 0     |
| Pendiente por ejecutar                                                                                                    |       |

Aunado a ello el sistema sombrea con colores las actividades de acuerdo al cumplimiento de los lapsos establecidos en la planificación, siendo verde para las actividades que se ejecutaron en la fecha establecida, amarillo las que están próximas a cumplir la fecha programada y aún no han sido realizadas y el color rojo identifica aquellas actividades que no se lograrán ejecutar en la fecha planificada. Tal como se evidencia en la figura N.º 27.

| utar  | Actividad                 |                                       |             |            |            |        |             |            |      |  |
|-------|---------------------------|---------------------------------------|-------------|------------|------------|--------|-------------|------------|------|--|
|       |                           |                                       |             |            |            | _      | 2           |            |      |  |
|       | EJECI                     | JCIÓN DE LA ACTIVIDAD                 |             |            |            | PLANF  |             |            |      |  |
|       |                           |                                       | Actividades |            |            |        |             |            |      |  |
| Est.  |                           | Actividad                             | Días        | Inicio     | Fin        | Prorr. | Inicio Real | Fin Real   | A.P. |  |
| 01 IN | DAGACIÓN                  |                                       |             |            |            |        |             |            |      |  |
| 0     | 1001 ACTIVIDAD 1          |                                       | 3           | 25-05-2017 | 31-05-2017 | 0      | 22-05-2017  | 24-05-2017 | ~    |  |
|       | Total dias Fase:          | Verde                                 | 3           |            |            | 0      |             |            |      |  |
| 02 VA | LORACIÓN                  |                                       |             |            |            |        |             |            |      |  |
| 0     | 1201 ACTIVIDAD 2          |                                       | 5           | 01-06-2017 | 06-06-2017 | 0      | 24-05-2017  | 30-05-2017 | ~    |  |
|       | Total dias Fase:          | Amarillo                              | 5           |            |            | 0      |             |            |      |  |
| 03 AR | CHIVO                     |                                       |             |            |            |        |             |            |      |  |
| Z     | 1401 ACTIVIDAD 3          | · · · · · · · · · · · · · · · · · · · | 4           | 07-06-2017 | 08-06-2017 | 0      | 31-05-2017  | 05-06-2017 | ~    |  |
| Ø     | 1402 ACTIVIDAD 4          |                                       | 2           | 00-00-0000 | 00-00-0000 | 0      | 06-06-2017  | 07-06-2017 |      |  |
|       | Total dias Fase:          | <b>X</b>                              | 4           |            |            | 0      |             |            |      |  |
|       | Total dias de afectación: | Roio                                  | 12          |            |            | 0      |             |            |      |  |

Figura N.º 27 EJECUTAR ACTIVIDAD / EJECUCIÓN DE LA ACTIVIDAD

Una vez ingresados los datos requeridos por el formulario, debe presionar "GUARDAR" para culminar la ejecución de la actividad en el sistema o "CANCELAR" para cerrar la ventana sin almacenar los datos.

Se hace preciso acotar que en los casos en que la naturaleza de la actividad conlleve a realizar una valoración técnica se deberá especificar el resultado de la misma en la sección indicada en la figura N.º 28. Asimismo podrá cerrarse el trámite si el resultado de las actividades así lo ameritan.

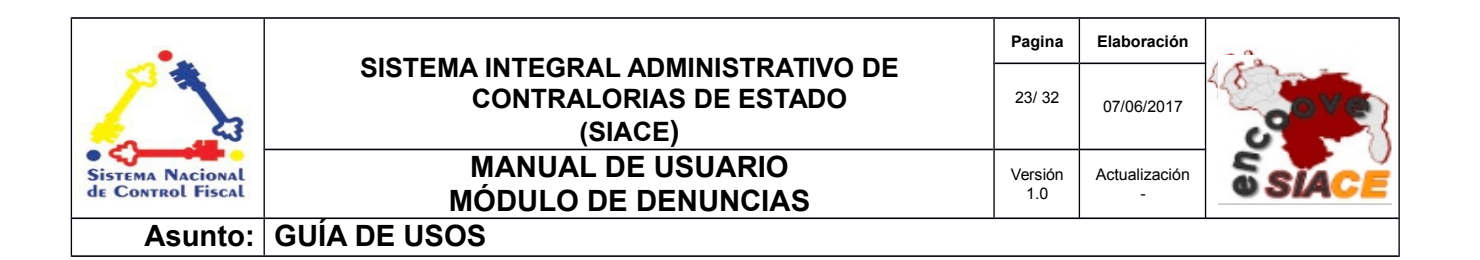

| IN                                                    | EJECUCIÓN DE LA ACTIVIDA<br>FORMACIÓN DE LA ACTIV | ld<br>IDAD                                          |    | PLANFI<br>ACCIÓN      |                                        |
|-------------------------------------------------------|---------------------------------------------------|-----------------------------------------------------|----|-----------------------|----------------------------------------|
| Tramite Nro.<br>DACCC-D-0002-2017                     | ③Tipo de tramite:<br>DENUNCIA                     | ③Estado de la Actividao<br>EN EJECUCIÓN             | l: | Terminar Ejecución M  | 2017-05-24                             |
| ③ Fecha de inicio:<br>01-06-2017                      | ③ Fecha de culminacion:<br>06-06-2017             | <ul> <li>O Días de ejecución:</li> <li>5</li> </ul> |    |                       | ······································ |
| E Fase - Actividad:<br>VALORACIÓN - ACTIVIDA          | JD 2                                              |                                                     |    | 🔾 Valorar Tramite <   | Cerrar Tramite                         |
| h Organismo/Ente Denunciad<br>Gestión General de Asur | io<br>ntos Sociopolíticos                         |                                                     | ~  | Marcar para           | ingresar                               |
| Origen de los Recursos                                |                                                   |                                                     |    | resultados de la valo | racion                                 |
| Dirección General de la                               | Alcaldía                                          |                                                     | ~  |                       |                                        |

Figura N.º 28 EJECUTAR ACTIVIDAD / EJECUCIÓN DE LA ACTIVIDAD (VALORAR)

| EJECUCIÓN DE LA ACTIVIDAD<br>INFORMACIÓN DE LA ACTIVIDAD       |                                      |                                           |                                 | 2<br>PLNFICACIÓN<br>ACCIÓN A EJECUTAR |   |
|----------------------------------------------------------------|--------------------------------------|-------------------------------------------|---------------------------------|---------------------------------------|---|
| Tramite Nro.<br>DACCC-D-0002-2017                              | © Tipo de tramite:<br>DENUNCIA       | © Estado de la Actividad:<br>EN EJECUCIÓN | Terminar Ejecución M            | 2017-05-24                            |   |
| © Fecha de Inicio:<br>01-06-2017<br>Il Fase - Actividad:       | © Fecha de cuminación:<br>06-06-2017 | © Ulas de ejecución:<br>5                 | 💿 Valorar Tramite <             | 🚫 Cerrar Tramite 🛇                    |   |
| VACUPACION - ACTIVIDAD 2                                       |                                      |                                           | Auto de Archivo IIN             | O Remitir #                           |   |
| In Oroanismo/Ente Denunciado<br>- Gestión General de Asuntos S | iociopolíticos                       | ~                                         | Valoración:                     |                                       | × |
| 01 Orioen de los Recursos<br>- Dirección General de la Alcald  | día                                  | ~                                         | Gr Antecedente del Expediente : |                                       |   |
| IPObservación:                                                 |                                      |                                           | ZZ Análisis de los Hechos:      |                                       |   |
|                                                                |                                      |                                           | 27 Valoración:                  |                                       |   |
|                                                                |                                      |                                           |                                 |                                       |   |
|                                                                |                                      |                                           | Le Concession.                  |                                       |   |
|                                                                |                                      |                                           | 12 Manifector                   |                                       |   |

Figura N.º 29 EJECUTAR ACTIVIDAD / EJECUCIÓN DE LA ACTIVIDAD (RESULTADOS VALORACIÓN)

| Datos para el registro de los resultados de la Valoración |                                                                                                    |  |  |  |  |  |
|-----------------------------------------------------------|----------------------------------------------------------------------------------------------------|--|--|--|--|--|
| Campo Descripción                                         |                                                                                                    |  |  |  |  |  |
| Antecedente del Expediente                                | Ingresar un breve detalle del expediente.                                                                                                    |  |  |  |  |  |
| Análisis de los Hechos                                    | Escribir el análisis realizado por parte del responsable de la valoración en cuanto a los sucesos investigados en la tramitación de la solicitud. |  |  |  |  |  |
| Valoración                                                | Ingresar la valoración de la situación.                                                                                                    |  |  |  |  |  |

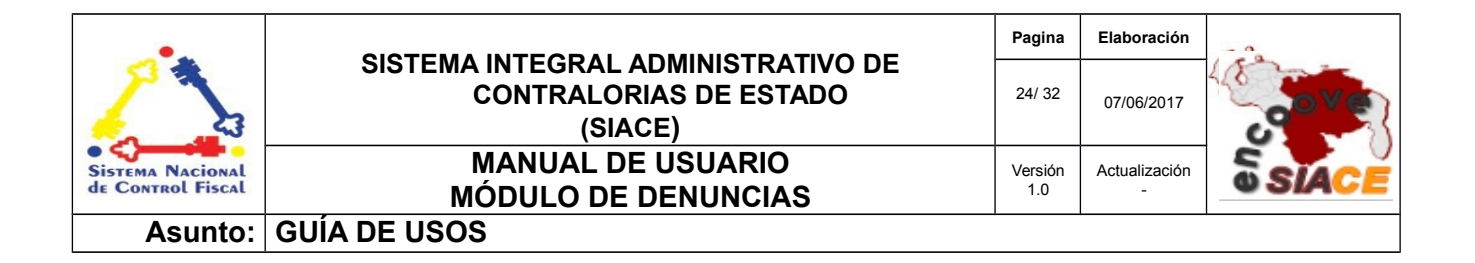

| Datos para el registro de los resultados de la Valoración |                                                                                                    |  |  |  |  |
|-----------------------------------------------------------|----------------------------------------------------------------------------------------------------|--|--|--|--|
| Campo Descripción                                         |                                                                                                    |  |  |  |  |
| Conclusión                                                | Escribir las conclusiones obtenidas del estudio realizado                                                                                                    |  |  |  |  |
| Manifiesto                                                | Ingresar manifiesto emitido por el funcionario que valoró la solicitud.                                                                                       |  |  |  |  |
| Recomendaciones                                           | Ingresar las recomendaciones sugeridas por parte del funcionario que ejecutó la valoración de los hechos en cuanto a la situación que originó a la solicitud. |  |  |  |  |

#### PRORROGAS

En Esta sección el sistema permite ingresar prorrogas a las actividades que se encuentran en ejecución, para lo cual el usuario deberá listar las actividades mediante en la opción "PRORROGAS" del menú y pulsar el ícono señalado en la figura N.º 30 para registrar la nueva prorroga.

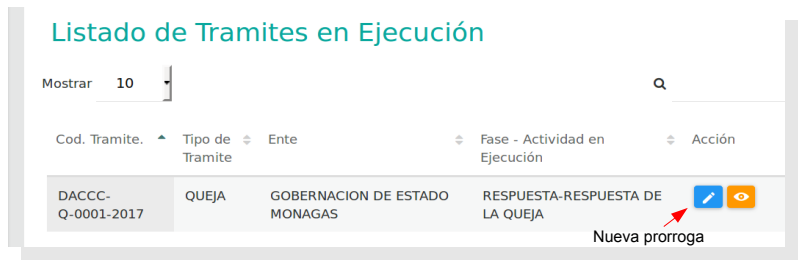

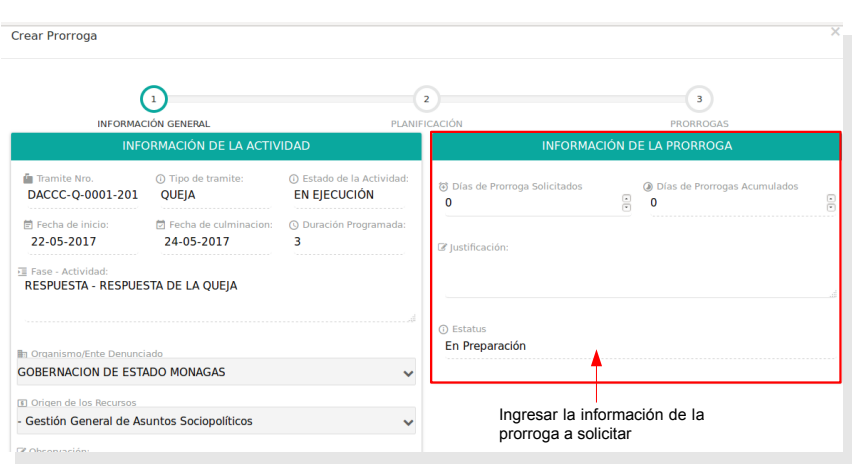

Figura N.º 31 CREAR PRORROGAS / INFORMACIÓN GENERAL

Figura N.º 30 PRORROGAS

| •                                     |                                                                         | Pagina         | Elaboración        |       |
|---------------------------------------|-------------------------------------------------------------------------|----------------|--------------------|-------|
| 2                                     | SISTEMA INTEGRAL ADMINISTRATIVO DE<br>CONTRALORIAS DE ESTADO<br>(SIACE) | 25/ 32         | 07/06/2017         | gove  |
| SISTEMA NACIONAL<br>de Control Fiscal | MANUAL DE USUARIO<br>MÓDULO DE DENUNCIAS                                | Versión<br>1.0 | Actualización<br>- | SIACE |
| Asunto:                               | GUÍA DE USOS                                                            |                |                    |       |

| Datos para el registro de la Prorroga / Información General |                                                                                                    |  |  |  |  |
|-------------------------------------------------------------|----------------------------------------------------------------------------------------------------|--|--|--|--|
| Campo                                                       | Descripción                                                                                                   |  |  |  |  |
| Días de Prorrogas Solicitados                               | Seleccionar el número de días de prorroga a solicitar                                                         |  |  |  |  |
| Días de Prorrogas Acumuladas                                | El sistema muestra la cantidad de días de prorroga que tiene la actividad acumulada.                          |  |  |  |  |
| Justificación                                               | Ingresar una breve justificación que soporte la solicitud de la prorroga para la culminación de la actividad. |  |  |  |  |
| Estatus                                                     | El sistema muestra el estado en que se encuentra la solicitud de la prorroga.                                 |  |  |  |  |

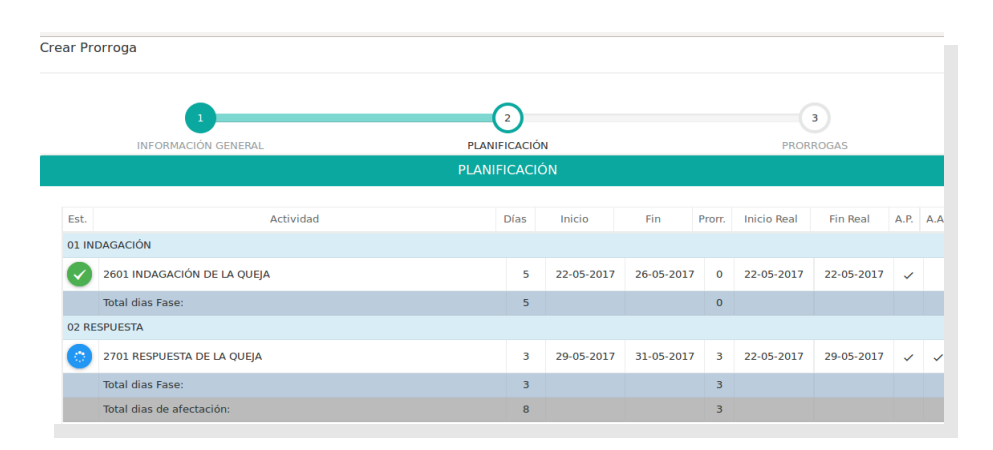

Figura N.º 32 CREAR PRORROGAS / PLANIFICACIÓN

Una vez ingresada la cantidad de días de prorroga a solicitar se puede visualizar en la segunda ventana del formulario (ver figura N.º 32) la planificación de la actividad afectada por los días de prorroga, y en la siguiente ventana (Figura N.º 33) se pueden consultar las prorrogas que tiene esa actividad.

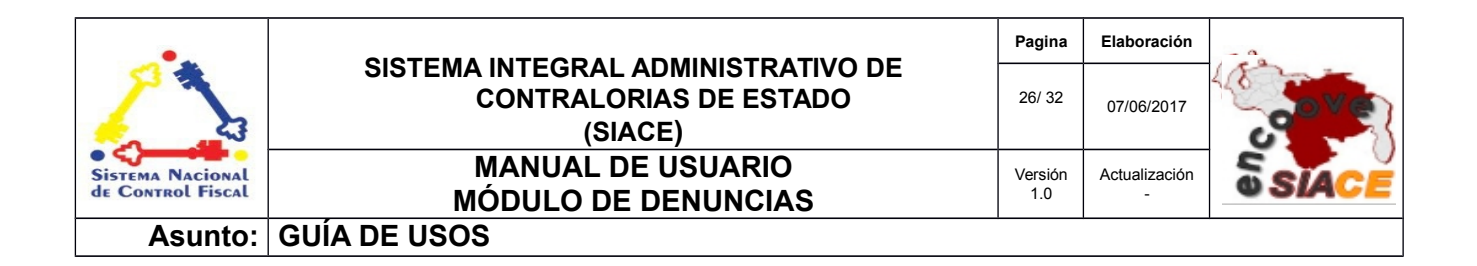

| rear Prorroga            |                |                                |                                        |
|--------------------------|----------------|--------------------------------|----------------------------------------|
| 1<br>INFORMACIÓN GENERAL | PLAN           | 2<br>IIFICACIÓN                | 3<br>PRORROGAS                         |
|                          | PRORROGAS I    | DE LA ACTUACIÓN                |                                        |
| # FASE - ACTIVIDAD       | CANT. DÍAS     | JUSTIFICACIÓN                  | ESTATUS                                |
| eparado por:             | Rechazado por: | Aprobado por:<br>administrador | múltima modificación:<br>administrador |
| 7-05-22 16:15:38         |                |                                | 2017-05-22 16:18:22                    |
|                          |                |                                |                                        |

Figura N.º 33 CREAR PRORROGAS/ PRORROGAS

**Opción Revisar Prorroga:** Luego de solicitar la prorroga esta deberá ser revisada para continuar con el trámite y aprobación de la misma, para lo cual el sistema muestra la opción de anular la solicitud en caso de que esto sea necesario (ver figuras N° 34 y N.º 35).

| Listado d             | e Tram                | ites en Ejecució                             | n                                |       |                  |
|-----------------------|-----------------------|----------------------------------------------|----------------------------------|-------|------------------|
| Mostrar 10 -          | •                     |                                              |                                  | ۹     |                  |
| Cod. Tramite. 🔺       | Tipo de  🌲<br>Tramite | Ente \$                                      | Fase - Actividad en<br>Ejecución | \$    | Acción Consultar |
| DACCC-<br>D-0002-2017 | DENUNCIA              | Gestión General de Asuntos<br>Sociopolíticos | VALORACIÓN-ACTIVIDAE             | ) 2   |                  |
| DACCC-<br>Q-0001-2017 | QUEJA                 | GOBERNACION DE ESTADO<br>MONAGAS             | RESPUESTA-RESPUESTA<br>LA QUEJA  | DE    |                  |
|                       |                       |                                              | E                                | ditar | Revisar          |

Figura N.º 34 REVISAR PRORROGAS

| •                                     |                                          | Pagina         | Elaboración        | - 0   |
|---------------------------------------|------------------------------------------|----------------|--------------------|-------|
| 2                                     | CONTRALORIAS DE ESTADO<br>(SIACE)        | 27/ 32         | 07/06/2017         | a ve  |
| SISTEMA NACIONAL<br>de Control Fiscal | MANUAL DE USUARIO<br>MÓDULO DE DENUNCIAS | Versión<br>1.0 | Actualización<br>- | SIACE |
| Asunto:                               | GUÍA DE USOS                             |                |                    |       |

| 1                                          |            | 2                                      | 3                   |
|--------------------------------------------|------------|----------------------------------------|---------------------|
| INFORMACIÓN GENERAL                        | F          | LANIFICACIÓN                           | PRORROGAS           |
|                                            | PRORROG.   | AS DE LA ACTUACIÓN                     |                     |
| FASE - ACTIVIDAD                           | CANT. DÍAS | JUSTIFICACIÓN                          | ESTATUS             |
| 1 RESPUESTA - RESPUESTA DE LA QUEJA        | з          | retraso en la entrega de documentacion | EN PREPARACIÓN      |
| Primero Siguiente parado por: Rechazado pr | or:        | Aprobado por:                          | Próximo Último      |
| ninistrador                                |            | administrador                          | administrador       |
| 7-05-17 13:34:44                           |            |                                        | 2017-05-22 16:18:52 |

Figura N.º 35 REVISAR- ANULAR PRORROGAS

**Conformar Prorroga:** Luego de revisar la prorroga se debe conformar esta solicitud para continuar su tramitación, es importante mencionar que una vez revisadas las prorrogas estas no pueden ser modificadas.

| Listado de            | Tramites             | s en Ejecución                               |             |                          |   |          |
|-----------------------|----------------------|----------------------------------------------|-------------|--------------------------|---|----------|
| Mostrar 10 -          |                      |                                              |             |                          | ۹ |          |
| Cod. Tramite.         | Tipo de 🔶<br>Tramite | Ente                                         | ≑ Fase      | - Actividad en Ejecución | 4 | Acción   |
| DACCC-<br>D-0002-2017 | DENUNCIA             | Gestión General de Asuntos<br>Sociopolíticos | VALO        | ORACIÓN-ACTIVIDAD 2      |   | 20       |
| DACCC-<br>Q-0001-2017 | QUEJA                | GOBERNACION DE ESTADO<br>MONAGAS             | RESI<br>QUE | PUESTA-RESPUESTA DE LA   | - | <b>~</b> |

Figura N.º 36 CONFORMAR PRORROGAS

| •                                     |                                                                         | Pagina         | Elaboración        |       |
|---------------------------------------|-------------------------------------------------------------------------|----------------|--------------------|-------|
|                                       | SISTEMA INTEGRAL ADMINISTRATIVO DE<br>CONTRALORIAS DE ESTADO<br>(SIACE) | 28/ 32         | 07/06/2017         | 3ºVe  |
| SISTEMA NACIONAL<br>de Control Fiscal | MANUAL DE USUARIO<br>MÓDULO DE DENUNCIAS                                | Versión<br>1.0 | Actualización<br>- | SIACE |
| Asunto:                               | GUÍA DE USOS                                                            |                |                    |       |

| INFORMACION GENERAL                 | PLAN        | IFICACIÓN                  | PRORROGAS              |
|-------------------------------------|-------------|----------------------------|------------------------|
|                                     | PRORROGAS [ | DE LA ACTUACIÓN            |                        |
| ¥ FASE - ACTIVIDAD                  | CANT. DÍAS  | JUSTIFICACIÓN              | ESTATUS                |
| 1 RESPUESTA - RESPUESTA DE LA QUEJA | з           | retraso en la entrega de o | documentacion REVISADA |
| eparado por: Rechazado por          |             | Aprobado por:              | ∰Última modificación:  |

Figura N.º 36 CONFORMAR – ANULAR PRORROGAS

**Aprobar Prorrogas:** Por último se debe aprobar la solicitud de prorroga y así culminar la ejecución de la actividad, en esta etapa el usuario podrá anular la prorroga como se muestran en las figuras N.º 37 y N.º 38.

| I  | Listado de Tramites en Ejecución |       |   |                      |                                              |                                  |          |        |  |  |  |
|----|----------------------------------|-------|---|----------------------|----------------------------------------------|----------------------------------|----------|--------|--|--|--|
| Mo | ostrar                           | 10    | • |                      |                                              |                                  | Q        |        |  |  |  |
| C  | Cod. Trai                        | mite. | • | Tipo de 🔶<br>Tramite | Ente                                         | Fase - Actividad en<br>Ejecución | \$       | Acción |  |  |  |
|    | DACCC-<br>D-0002-                | 2017  |   | DENUNCIA             | Gestión General de Asuntos<br>Sociopolíticos | VALORACIÓN-ACTI                  | VIDAD 2  |        |  |  |  |
|    | DACCC-<br>Q-0001-                | 2017  |   | QUEJA                | GOBERNACION DE ESTADO<br>MONAGAS             | RESPUESTA-RESPU<br>LA QUEJA      | IESTA DE |        |  |  |  |

Figura N.º 37 APROBAR PRORROGAS

| •                                     |                                          | Pagina         | Elaboración        |       |
|---------------------------------------|------------------------------------------|----------------|--------------------|-------|
|                                       | CONTRALORIAS DE ESTADO<br>(SIACE)        | 29/ 32         | 07/06/2017         |       |
| SISTEMA NACIONAL<br>de Control Fiscal | MANUAL DE USUARIO<br>MÓDULO DE DENUNCIAS | Versión<br>1.0 | Actualización<br>- | SIACE |
| Asunto:                               | GUÍA DE USOS                             |                |                    |       |

|                                                  |            | 2                                      | 3                   |
|--------------------------------------------------|------------|----------------------------------------|---------------------|
| INFORMACIÓN GENERAL                              | PL         | ANIFICACIÓN                            | PRORROGAS           |
|                                                  | PRORROGA   | S DE LA ACTUACIÓN                      |                     |
| # FASE - ACTIVIDAD                               | CANT. DÍAS | JUSTIFICACIÓN                          | ESTATUS             |
| 1 RESPUESTA - RESPUESTA DE LA QUEJA              | 3          | retraso en la entrega de documentacion | CONFORMADA          |
| Primero Siguiente<br>eparado por: Rechazado por: |            | Aprobado por:                          | Próximo Ultimo      |
| ministrador                                      |            | administrador                          | administrador       |
| 17-05-17 13:34:44                                |            |                                        | 2017-05-22 16:18:52 |

Figura N.º 38 APROBAR-ANULAR PRORROGAS

#### REPORTES

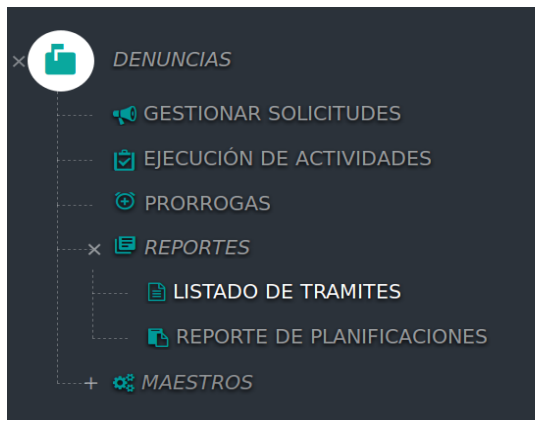

Figura N.º 39 MENÚ DE REPORTES

| •                                     |                                                                         | Pagina         | Elaboración        | - 0   |
|---------------------------------------|-------------------------------------------------------------------------|----------------|--------------------|-------|
|                                       | SISTEMA INTEGRAL ADMINISTRATIVO DE<br>CONTRALORIAS DE ESTADO<br>(SIACE) | 30/ 32         | 07/06/2017         | Cover |
| SISTEMA NACIONAL<br>de Control Fiscal | MANUAL DE USUARIO<br>MÓDULO DE DENUNCIAS                                | Versión<br>1.0 | Actualización<br>- | SIACE |
| Asunto:                               | GUÍA DE USOS                                                            |                |                    |       |

**LISTADO DE TRÁMITES:** A través de esta opción se puede consultar el listado de solicitudes tramitadas y las que se encuentran en ejecución por la dirección, este listado se puede filtrar por municipio, parroquia, sector, tipo de trámite, estado de la solicitud, estado del tramite, origen de la denuncia, tipo de denuncia y fecha, a lo cual una vez seleccionados los datos que se desean consultar el sistema mostrará el siguiente reporte en formato PDF. Ver figura N.º 41.

| Listado de Tramites      |                   |                              |
|--------------------------|-------------------|------------------------------|
| Municipio:               | Parroquia:        | Sector:                      |
| Tipo de Tramite:         | Estado Solicitud: | Estado Tramite:              |
| Origen de la Denuncia: • | Tipo de Denuncia: | Fecha: 2017-05-01 2017-05-29 |
|                          | BUSCAR            |                              |

Figura N.º 40 REPORTE DE LISTADO DE TRÁMITES

| 2                                                                          | ዖ <b>ቲ</b>                                                                                                    | Page: 1 of 1                                                                                                    |                                                       | + 70%                                                                      |                                                                      |                                                    | 0                                                                                |                                                                                        |  |  |  |  |
|----------------------------------------------------------------------------|----------------------------------------------------------------------------------------------------|----------------------------------------------------------------------------------------------------|-------------------------------------------------------|----------------------------------------------------------------------------|----------------------------------------------------------------------|----------------------------------------------------|----------------------------------------------------------------------------------|----------------------------------------------------------------------------------------|--|--|--|--|
| Run Contraloria del Estado Monagas Porte: 29/05/2017                       |                                                                                                    |                                                                                                    |                                                       |                                                                            |                                                                      |                                                    |                                                                                  |                                                                                        |  |  |  |  |
|                                                                            |                                                                                                    |                                                                                                    |                                                       |                                                                            |                                                                      |                                                    | Pá                                                                               | gina: 1 de 1                                                                           |  |  |  |  |
| Listado de Tramites                                                        |                                                                                                    |                                                                                                    |                                                       |                                                                            |                                                                      |                                                    |                                                                                  |                                                                                        |  |  |  |  |
| 000                                                                        |                                                                                                    | D.X.C. 00.0 1110110                                                                                                    | TROOF                                                 | FETADO                                                                     | FETADO                                                               |                                                    |                                                                                  |                                                                                        |  |  |  |  |
| SOLICITUD                                                                  | NUM. TRAMITE                                                                                                    | ENTECHGANISMO                                                                                                    | ACTUACIÓN                                             | SOLICITUD                                                                  | TRAMITE                                                              | MUNICIPIO                                          | PARROQUIA                                                                        | SECTOR                                                                                 |  |  |  |  |
| SOLICITUD<br>0001-2017                                                     | DACCC-Q-0001-2017                                                                                                    | GOBERNACION DE ESTADO MONAGAS                                                                                                    | ACTUACIÓN                                             | TRAMITADA                                                                  | TRAMITE<br>EN EJECUCIÓN                                              | SUCRE                                              | ALTAGRACIA                                                                       | FE Y ALEGRIA                                                                           |  |  |  |  |
| 0001-2017<br>0002-2017                                                     | DACCC-Q-0001-2017<br>DACCC-R-0001-2017                                                                                | GOBERNACION DE ESTADO MONAGAS<br>Gestión General de Asuntos Sociopoliticos                                                                                                    | ACTUACIÓN<br>QUEJA<br>RECLAMO                         | TRAMITADA<br>TRAMITADA                                                     | EN EJECUCIÓN                                                         | SUCRE<br>SUCRE                                     | ALTAGRACIA<br>ALTAGRACIA                                                         | FE Y ALEGRIA<br>FE Y ALEGRIA                                                           |  |  |  |  |
| 0001-2017<br>0002-2017<br>0003-2017                                        | DACCC-0-0001-2017<br>DACCC-R-0001-2017<br>DACCC-R-0001-2017<br>DACCC-0-0002-2017                                      | GOBERNACION DE ESTADO MONAGAS<br>Gestión General de Asuntos Sociopolitoos<br>Gestión General de Asuntos Sociopolitoos                                                                                                    | QUEJA<br>RECLAMO<br>DENUNCIA                          | TRAMITADA<br>TRAMITADA<br>TRAMITADA                                        | EN EJECUCIÓN<br>EN EJECUCIÓN                                         | SUCRE<br>SUCRE<br>SUCRE<br>SUCRE                   | ALTAGRACIA<br>ALTAGRACIA<br>ALTAGRACIA                                           | FE Y ALEGRIA<br>FE Y ALEGRIA<br>FE Y ALEGRIA                                           |  |  |  |  |
| 0001-2017<br>0002-2017<br>0003-2017<br>0003-2017                           | DACCC-0-0001-2017<br>DACCC-R-0001-2017<br>DACCC-D-0002-2017<br>DACCC-D-0002-2017                                      | EN E ORGANISMO<br>GOBERNACION DE ESTADO MONAGAS<br>Gestón General de Asuntos Sociopolitos<br>Gestón General de Asuntos Sociopolitos                                                                                                    | ACTUACIÓN<br>QUEJA<br>RECLAMO<br>DENUNCIA<br>DENUNCIA | TRAMITADA<br>TRAMITADA<br>TRAMITADA<br>TRAMITADA                           | EN EJECUCIÓN<br>EN EJECUCIÓN<br>APROBADA                             | SUCRE<br>SUCRE<br>SUCRE<br>SUCRE<br>SUCRE          | ALTAGRACIA<br>ALTAGRACIA<br>ALTAGRACIA<br>ALTAGRACIA                             | SECTOR<br>FE Y ALEGRIA<br>FE Y ALEGRIA<br>FE Y ALEGRIA<br>FE Y ALEGRIA                 |  |  |  |  |
| SOLICITUD<br>0001-2017<br>0002-2017<br>0003-2017<br>0004-2017<br>0005-2017 | NOR. IRANITE<br>DACCC-0-0001-2017<br>DACCC-0-0002-2017<br>DACCC-0-0002-2017<br>DACCC-0-0002-2017<br>DACCC-0-0003-2017 | EN E CRAANSMU<br>GOEBRAACION DE ESTADO MONAGAS<br>Gestión General de Aurota Sociopolitos<br>Gestión General de Aurota Sociopolitos<br>Gestión General de Aurota Sociopolitos<br>GoEBRNACION DE ESTADO MONAGAS                                     | ACTUACIÓN<br>QUEJA<br>RECLAMO<br>DENUNCIA<br>DENUNCIA | SOLICITUD<br>TRAMITADA<br>TRAMITADA<br>TRAMITADA<br>TRAMITADA<br>TRAMITADA | EN EJECUCIÓN<br>EN EJECUCIÓN<br>APROBADA<br>GENERADA                 | SUCRE<br>SUCRE<br>SUCRE<br>SUCRE<br>SUCRE<br>SUCRE | ALTAGRACIA<br>ALTAGRACIA<br>ALTAGRACIA<br>ALTAGRACIA<br>ALTAGRACIA               | SECTOR<br>FE Y ALEGRIA<br>FE Y ALEGRIA<br>FE Y ALEGRIA<br>FE Y ALEGRIA<br>FE Y ALEGRIA |  |  |  |  |
| 0001-2017<br>0002-2017<br>0003-2017<br>0003-2017<br>0004-2017<br>0005-2017 | NOR. IRANITE<br>DACCC-0-0001-2017<br>DACCC-0-0002-2017<br>DACCC-0-0002-2017<br>DACCC-0-0002-2017<br>DACCC-0-0003-2017 | EN E CHANNEMU<br>GOESENACION DE EST ADO MONAJAS<br>Gestos fiende de Autros Sociopolitos<br>Gestos fiende de Autros Sociopolitos<br>Gestos fiende de Autros Sociopolitos<br>Goesen fiende de Autros Sociopolitos<br>GOESENACION DE EST ADO MONAJAS | ACTUACIÓN<br>QUEJA<br>RECLAMO<br>DENUNCIA<br>DENUNCIA | TRAMITADA<br>TRAMITADA<br>TRAMITADA<br>TRAMITADA<br>TRAMITADA              | EN EJECUCIÓN<br>EN EJECUCIÓN<br>EN EJECUCIÓN<br>APROBADA<br>GENERADA | SUCRE<br>SUCRE<br>SUCRE<br>SUCRE<br>SUCRE<br>SUCRE | ALTAGRACIA<br>ALTAGRACIA<br>ALTAGRACIA<br>ALTAGRACIA<br>ALTAGRACIA<br>ALTAGRACIA | SECTOR<br>FE Y ALEGRIA<br>FE Y ALEGRIA<br>FE Y ALEGRIA<br>FE Y ALEGRIA<br>FE Y ALEGRIA |  |  |  |  |

Figura N.º 41 REPORTE DE LISTADO DE TRÁMITES PDF

**REPORTE DE PLANIFICACIONES:** A través de esta opción se puede imprimir en tanto el acta de recepción de la solicitud como la planificación de las solicitudes tramitadas, las cuales el sistema mostrará en formato PDF al presionar los íconos señalados en la figura N.º 42.

| Mostrar       10       Columnas         Tramite Nro.       •       Tipo de solicitud       •       Ente       •       Estatus Tramite •       •       Acción Imprimir acta         DACCC-Q-0001-2017       QUEJA       Gestión General de Asuntos Sociopolíticos       EN EJECUCIÓN       🖴       Imprimir acta         DACCC-Q-0001-2017       RECLAMO       Dirección General de la Alcaldía       EN EJECUCIÓN       👄       Imprimir acta         DACCC-D-0002-2017       DENUNCIA       Dirección General de la Alcaldía       EN EJECUCIÓN       👄       Imprimir acta         DACCC-D-0002-2017       DENUNCIA       Dirección General de la Alcaldía       EN EJECUCIÓN       👄       Imprimir acta         DACCC-D-0002-2017       DENUNCIA       Alcaldia de Caracas del Municipio Bolivaria Libertador       APROBADA <immtededicitadia< td="">         DACCC-D-0003-2017       DENUNCIA       GOBERNACION DE ESTADO MONAGAS       GENERADA       <immtededicitadia< td=""></immtededicitadia<></immtededicitadia<>                                                                                                    | Listado de F      | lanificaci | ones                                              |       |                           |          |
|----------------------------------------------------------------------------------------------------|-------------------|------------|---------------------------------------------------|-------|---------------------------|----------|
| Tramite Nro. <ul> <li>Tipo de<br/>Solicitud</li> <li>Ente</li> <li>Estatus Tramite</li> <li>Acción<br/>Imprimir acta</li> <li>DACCC-Q-0001-2017</li> <li>QUEJA</li> <li>Gestión General de Asuntos Sociopolíticos</li> <li>EN EJECUCIÓN</li> <li>EN</li> <li>DACCC-D-0002-2017</li> <li>DENUNCIA</li> <li>Dirección General de la Alcaldía</li> <li>EN EJECUCIÓN</li> <li>EN</li> <li>ED</li> <li>DACCC-D-0002-2017</li> <li>DENUNCIA</li> <li>Dirección General de la Alcaldía</li> <li>EN EJECUCIÓN</li> <li>EN</li> <li>ED</li> <li>DACCC-D-0002-2017</li> <li>DENUNCIA</li> <li>Dirección General de la Alcaldía</li> <li>EN EJECUCIÓN</li> <li>EN</li> <li>EN EJECUCIÓN</li> <li>EN</li> <li>EN EJECUCIÓN</li> <li>EN</li> <li>EN EJECUCIÓN</li> <li>EN</li> <li>EN EJECUCIÓN</li> <li>EN</li> <li>EN EJECUCIÓN</li> <li>EN</li> <li>EN EJECUCIÓN</li> <li>EN</li> <li>EN EJECUCIÓN</li> <li>EN</li> <li>EN EJECUCIÓN</li> <li>EN</li> <li>EN</li> <li>EN EJECUCIÓN</li> <li>EN</li> <li>EN</li> <li>EN EJECUCIÓN</li> <li>EN</li> <li>EN<td>Mostrar 10 -</td><td></td><td>c</td><td>۹</td><td></td><td>Columnas</td></li></ul> | Mostrar 10 -      |            | c                                                 | ۹     |                           | Columnas |
| DACCC-Q-0001-2017       QUEJA       Gestión General de Asuntos Sociopolíticos       EN EJECUCIÓN       El S         DACCC-Q-0001-2017       RECLAMO       Dirección General de la Alcaldía       El S         DACCC-D-0002-2017       DENUNCIA       Dirección General de la Alcaldía       EN EJECUCIÓN       El S         DACCC-D-0002-2017       DENUNCIA       Dirección General de la Alcaldía       EN EJECUCIÓN       El S         DACCC-D-0002-2017       DENUNCIA       Alcaldia de Caracas del Municipio Bolivaria Libertador       APROBADA       El S         DACCC-D-0003-2017       DENUNCIA       GOBERNACION DE ESTADO MONAGAS       GENERADA       El S                                                                                                    | Tramite Nro. 🔶    | Tipo de 🗘  | Ente                                              | \$    | Estatus Tramite<br>Imprir | Acción   |
| DACCC-R-0001-2017       RECLAMO       Dirección General de la Alcaldía       EN EJECUCIÓN         DACCC-D-0002-2017       DENUNCIA       Dirección General de la Alcaldía       EN EJECUCIÓN       En EJECUCIÓN         DACCC-D-0002-2017       DENUNCIA       Alcaldía de Caracas del Municipio Bolivaria Libertador       APROBADA       En EJECUCIÓN         DACCC-D-0003-2017       DENUNCIA       GOBERNACION DE ESTADO MONAGAS       GENERADA       En EJECUCIÓN                                                                                                    | DACCC-Q-0001-2017 | QUEJA      | Gestión General de Asuntos Sociopolíticos         |       | EN EJECUCIÓN              | ۵ 🕒 🔺    |
| DACCC-D-0002-2017       DENUNCIA       Dirección General de la Alcaldía       EN EJECUCIÓN       E S         DACCC-D-0002-2017       DENUNCIA       Alcaldia de Caracas del Municipio Bolivaria Libertador       APROBADA       E S         DACCC-D-0003-2017       DENUNCIA       GOBERNACION DE ESTADO MONAGAS       GENERADA       E S                                                                                                    | DACCC-R-0001-2017 | RECLAMO    | Dirección General de la Alcaldía                  |       |                           | 🔒 🖪      |
| DACCC-D-0002-2017 DENUNCIA Alcaldia de Caracas del Municipio Bolivaria Libertador APROBADA E<br>DACCC-D-0003-2017 DENUNCIA GOBERNACION DE ESTADO MONAGAS GENERADA A N                                                                                                    | DACCC-D-0002-2017 | DENUNCIA   | Dirección General de la Alcaldía                  |       | EN EJECUCIÓN              | 🔒 🖪      |
| DACCC-D-0003-2017 DENUNCIA GOBERNACION DE ESTADO MONAGAS GENERADA 🕒 💦                                                                                                    | DACCC-D-0002-2017 | DENUNCIA   | Alcaldia de Caracas del Municipio Bolivaria Liber | tador | APROBADA                  | 🔒 💽      |
|                                                                                                    | DACCC-D-0003-2017 | DENUNCIA   | GOBERNACION DE ESTADO MONAGAS                     |       | GENERADA                  | 😑 💽      |
|                                                                                                    |                   |            |                                                   |       |                           | <b>1</b> |

Figura N.º 42 REPORTE DE PLANIFICACIONES

| •                                     |                                          | Pagina         | Elaboración        |        |
|---------------------------------------|------------------------------------------|----------------|--------------------|--------|
|                                       | CONTRALORIAS DE ESTADO<br>(SIACE)        | 31/ 32         | 07/06/2017         | . Sove |
| Sistema Nacional<br>de Control Fiscal | MANUAL DE USUARIO<br>MÓDULO DE DENUNCIAS | Versión<br>1.0 | Actualización<br>- | SIACE  |
| Asunto:                               | GUÍA DE USOS                             |                |                    |        |

|                   |                   | RE                 | CEPCIÓN DI         |                          |                       | ragina. Too 2       |
|-------------------|-------------------|--------------------|--------------------|--------------------------|-----------------------|---------------------|
|                   |                   |                    |                    |                          |                       |                     |
| N' DENUNCIA       | TIPO DE SOL       |                    | DATOS DE L         | LICAR                    |                       | FECHA DE DECEDCIÓN  |
| 0001-2017         | QUEJ              | A                  | CONTRALO           | DRIA DEL ESTADO MOI      | NAGAS                 | 2017-05-17          |
| MUNIC             | PIO               | ·                  | PARROQU            | JIA                      |                       | SECTOR              |
| SUCF              | E                 |                    | ALTAGRA            | CIA                      | 1                     | E Y ALEGRIA         |
|                   | ORIGEN DE LA D    | DENUNCIA           |                    |                          | TIPO DE DENU          | ICIA                |
| ORGANO O ENTE PU  | SLICO Dirección G | eneral de Planific | ación y Desarrollo |                          | SERVICIOS sd          | fisdf               |
| GORE              | RNACION DE ES     | TADO MONAGA        | 2                  | Ges                      | tón General de Asunto | s Sociopolíticos    |
|                   |                   |                    |                    |                          |                       |                     |
|                   |                   | OF DUIL & DU       | DENUNG             | CIANTES                  | TELÉFONO              |                     |
| NUMBRES T AP      | ELLIDOS           | IDENTIDAD          | 5                  | DIRECCION                | TELEFONO              | CORRECTECTRONICO    |
| SERGIO GONZALO ZA | BALETA MORA       | 15626983           | maturi             | n estado monagas         | 04143638131           | zsergio01@gmail.com |
| marina jo:        | se                | 11222111           |                    | procers                  | 04166867297           | marinajose          |
|                   |                   |                    |                    |                          |                       |                     |
| N                 | N' DOCU           | MENTO              | RECAUDOS C         | ONSIGNADOS<br>ESCRIPCIÓN |                       | CANTIDAD            |
| 1                 | Nº DOCO           | MENTO              | U                  | sdfas                    |                       | 23                  |
| 2                 | 1                 |                    |                    | otro                     |                       | 2                   |
| ESCRIPCIÓN        |                   |                    |                    |                          |                       |                     |
| lesrfaer          |                   |                    |                    |                          |                       |                     |
| OTIVO             |                   |                    |                    |                          |                       |                     |
| erqw              |                   |                    |                    |                          |                       |                     |
| DODIJECTA         |                   |                    |                    |                          |                       |                     |

Figura N.º 43 REPORTE DE PLANIFICACIONES / IMPRIMIR ACTA

|                    | P                              | LANIF | ICACIÓN    | ACTUACI    | ÓN     |             |            |      |      |
|--------------------|--------------------------------|-------|------------|------------|--------|-------------|------------|------|------|
| TRAMTE NRO.:       | DACCC-O-0001-2017              |       |            |            |        |             |            |      |      |
| ENTE/ORGANISMO     | GOBERNACION DE ESTADO MONA     | GAS   |            |            |        |             |            |      |      |
| TIPO DE TRAMITE    | OUEJA                          |       |            |            |        |             |            |      |      |
| ESTADO DEL TRAMITE | EN EJECUCIÓN                   |       |            |            |        |             |            |      |      |
| 01 INDAGACIÓN      |                                |       |            |            |        |             |            |      |      |
| Est.               | Actividad                      | Dias  | Inicio     | Fin        | Prorr. | Inicio Real | Fin Real   | A.P. | A.A. |
| TERMINADA          | 2601 - INDA GACIÓN DE LA QUEJA | 5     | 22-05-2017 | 26-05-2017 | 0      | 22-05-2017  | 22-05-2017 |      |      |
|                    |                                |       |            |            |        |             |            |      |      |
| Est.               | Actividad                      | Dias  | Inicia     | Ein        | Prot   | Inicio Real | Ein Beal   | A.P. |      |
| EN EJECUCIÓN       | 2701 - RESPUESTA DE LA QUEJA   | 3     | 29-05-2017 | 31-05-2017 | 0      | 22-05-2017  | 24-05-2017 |      | X    |
|                    |                                |       |            |            |        |             |            |      |      |
|                    |                                |       |            |            |        |             |            |      |      |

Figura N.º 44 REPORTE DE PLANIFICACIONES / IMPRIMIR PLANIFICACIÓN

| •                                     |                                                                         | Pagina         | Elaboración                 | - 0         |
|---------------------------------------|-------------------------------------------------------------------------|----------------|-----------------------------|-------------|
|                                       | SISTEMA INTEGRAL ADMINISTRATIVO DE<br>CONTRALORIAS DE ESTADO<br>(SIACE) | 32/ 32         | 27/09/2016                  | <b>Pove</b> |
| SISTEMA NACIONAL<br>de Control Fiscal | MANUAL DE USUARIO<br>MÓDULO DE APLICACIÓN                               | Versión<br>1.0 | Actualización<br>22/05/2017 | SIACE       |
| Asunto:                               | DEFINICIÓN DE TÉRMINOS                                                  |                |                             |             |

**Formularios:** consta de un conjunto de campos diseñado para que el usuario introduzca datos estructurados (nombres, apellidos, dirección, etc), los cuales se almacenarán para su procesamiento y posterior uso.

**Manual de Usuario:** Documento de comunicación técnica que busca brindar asistencia y recomendaciones en relación al funcionamiento de un sistema de información a los sujetos que harán uso del mismo.

**Modulo:** es una porción de un programa informático. De las varias tareas que debe realizar un programa para cumplir con su función u objetivos, un módulo realizará, comúnmente, una de dichas tareas (o varias, en algún caso).

**Navegador Web:** Es un software que permite el acceso a internet mediante herramientas para interpretar el código de una página, y presentar el contenido en pantalla de modo tal que el usuario pueda interactuar con la información.

**Sistema de Información:** Es un conjunto de funciones o componentes interrelacionados que forman un todo, para obtener, procesar, almacenar y distribuir información para facilitar la toma de decisiones y el control en una organización.

**URL:** Son las siglas en inglés de *Uniform Resource Locator*, que en español significa Localizador Uniforme de Recursos, es la dirección específica que se asigna a cada uno de los recursos disponibles en la red con la finalidad de que estos puedan ser localizados o identificados. Así, hay un URL para cada uno de los recursos (páginas, sitios, documentos, archivos, carpetas) que hay en internet.